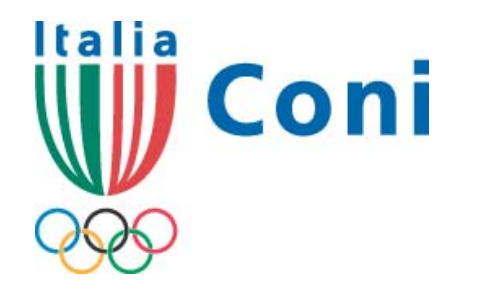

Registro nazionale delle associazioni e società sportive dilettantistiche

# guida all'iscrizione

Versione aggiornata con le modalità di iscrizione all'Albo della Regione Sardegna

a cura dell'Ufficio Riconoscimento Organismi Sportivi

1° novembre 2008 2° febbraio 2009 – marzo 2009

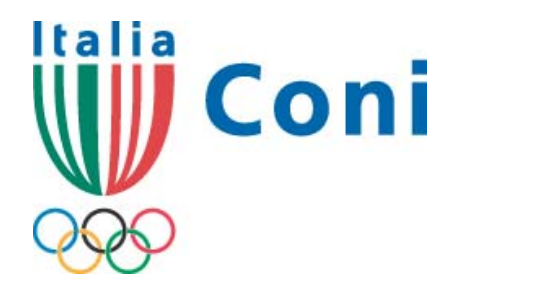

## guida all'iscrizione

#### sommario

| <ul> <li>1-5</li> <li>Come accedere al programma</li> <li>6-12</li> <li>Registrare l'utenza</li> <li>13-14</li> <li>Anomalie nella fase di</li> <li>identificazione</li> <li>15</li> <li>Accesso e gestione utenza</li> <li>16</li> <li>Gestione utenza (recupera</li> <li>password)</li> <li>17</li> <li>Gestione utenza (modifica</li> </ul> | <ul> <li>18</li> <li>Gestione utenza (modifica e-mail)</li> <li>19-22</li> <li>Accesso e compilazione schede</li> <li>23-35</li> <li>Compilazione schede</li> <li>36-37</li> <li>Stampa Dichiarazione Sostitutiva</li> <li>38</li> <li>Convalida Dichiarazione sostitutiva</li> <li>39</li> <li>Certificato iscrizione Registro</li> <li>40-42</li> </ul> |
|----------------------------------------------------------------------------------------------------|----------------------------------------------------------------------------------------------------|
| 17                                                                                                    | 40-42                                                                                                    |
| Gestione utenza (modifica                                                                                                    | Iscrizione e Rinnovo Albo della                                                                                                    |
| password)                                                                                                    | Sardegna                                                                                                    |

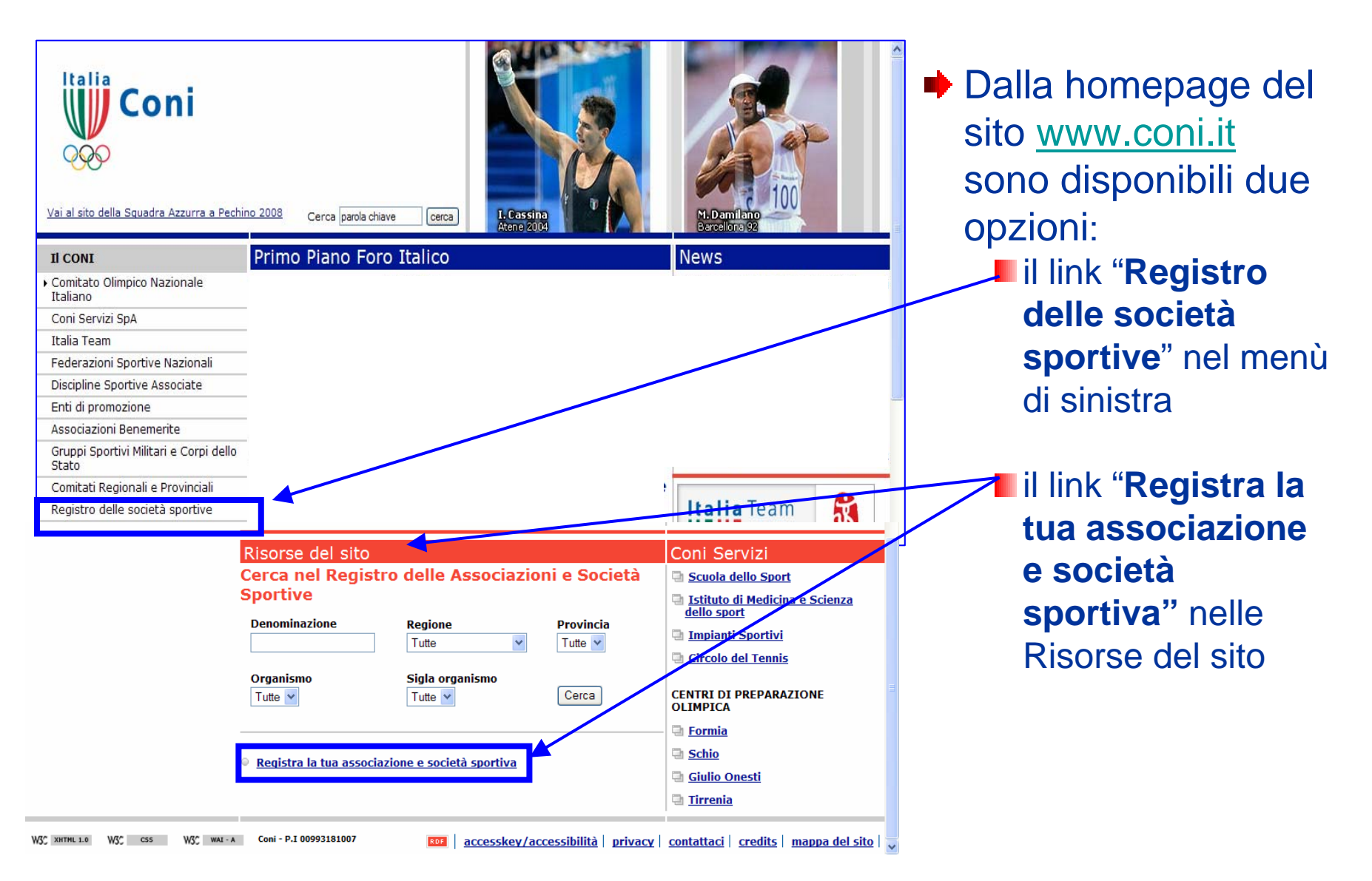

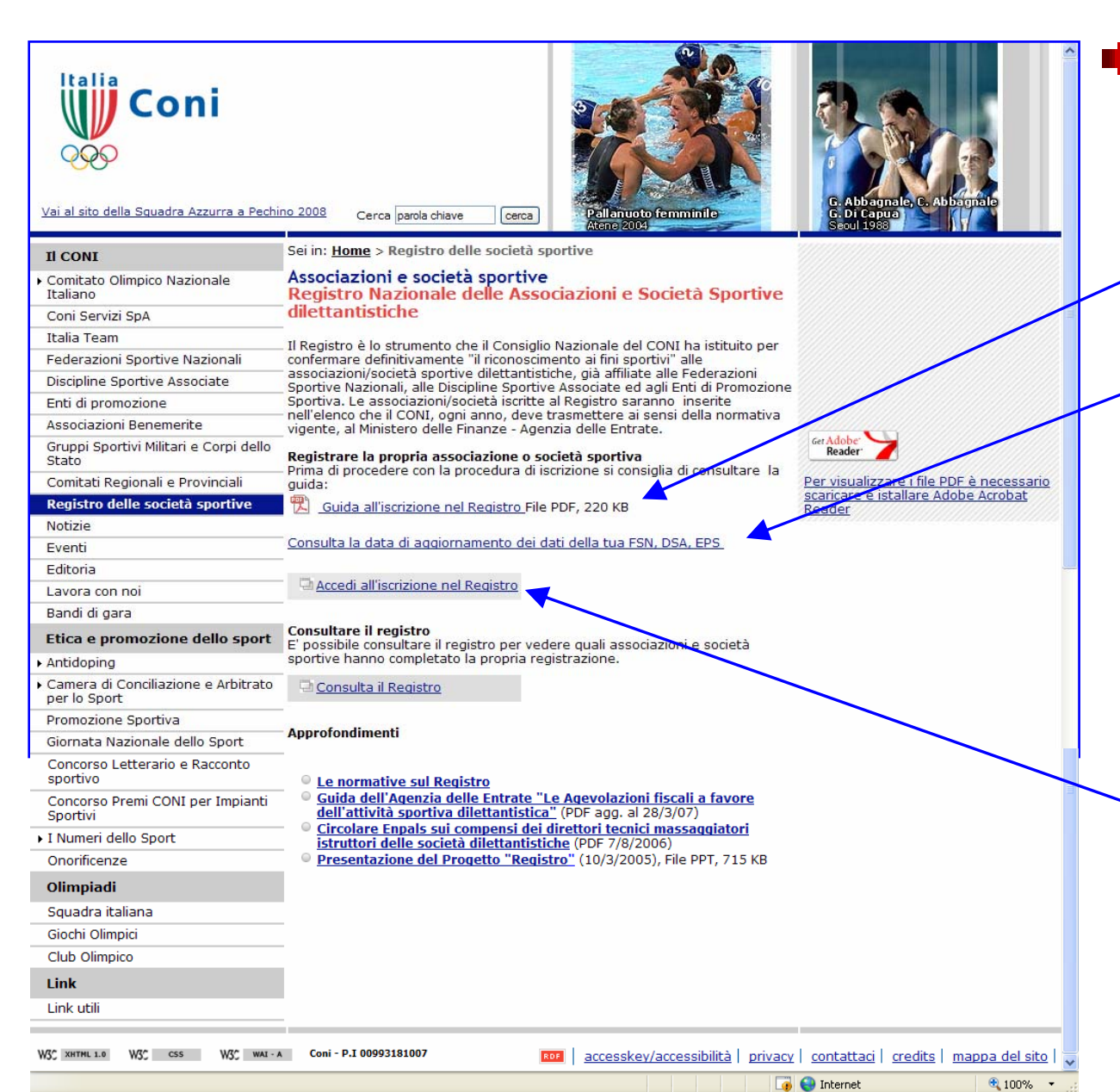

- Con le due opzioni si giunge alla medesima pagina da cui è possibile:
  - consultare e scaricare la "guida all'iscrizione"
  - visualizzare l'elenco degli organismi (FSN/DSA/EPS) abilitati ad inviare i dati di affiliazione delle proprie associazioni/società sportive con la data dell'ultimo aggiornamento trasmesso
  - accedere al vero e proprio programma per l'iscrizione

Registro pubblico

(cfr. pagina 4)

normativa

principali

argomenti

correlati al

**Registro**"

connessa ai

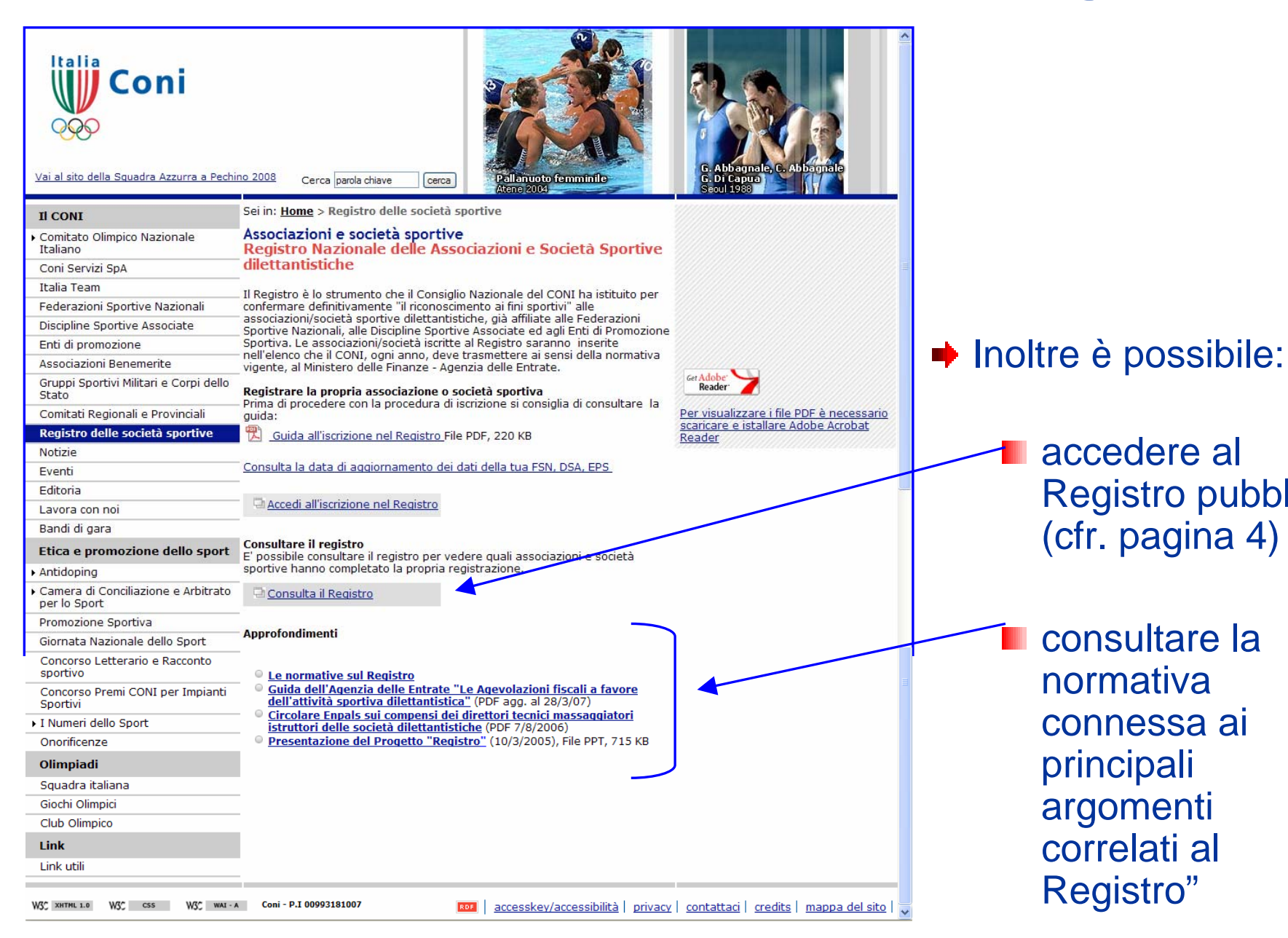

| Vai al sito della Squadra Azzurra a Pechi                                | no 2008<br>Cerca parola chiave cerca                                                                                                    |      |
|--------------------------------------------------------------------------|----------------------------------------------------------------------------------------------------|------|
| Il CONI                                                                  | Sei in: <u>Home</u> > <u>Registro delle società sportive</u> > Registro Nazionale delle<br>Associazioni e Società Sportive Dilettantistiche      |      |
| <ul> <li>Comitato Olimpico Nazionale<br/>Italiano</li> </ul>             | Ricerca Associazione/Società Iscritta                                                                                                    |      |
| Coni Servizi SpA                                                         | Denominazione                                                                                                    |      |
| Italia Team                                                              | Numero Iscrizione                                                                                                    |      |
| Federazioni Sportive Nazionali                                           | Regione Tutte                                                                                                    |      |
| Discipline Sportive Associate                                            | Provincia Tutte                                                                                                    |      |
| Enti di promozione                                                       | Organismo: Tutte                                                                                                    |      |
| Associazioni Benemerite                                                  | Sigla Organismo: Tutte                                                                                                    |      |
| Gruppi Sportivi Militari e Corpi dello<br>Stato                          | Cerca                                                                                                    |      |
| Comitati Regionali e Provinciali                                         | - Informiamo che i nominativi di seguito riportati corrispondono alle iscrizioni                                                                 |      |
| Registro delle società sportive                                          | compiutamente perfezionate. Nella parte analitica del Registro, la cui consultazione                                                             |      |
| Notizie                                                                  | e riservata ad utenti qualificati, sono inserite anche le iscrizioni<br>momentaneamente sospese per affiliazione scaduta o per adeguamento dati. |      |
| Eventi                                                                   | Prossimi 50 rigultati                                                                                                    |      |
| Editoria                                                                 | <u>Prossini Sonsulati</u>                                                                                                    |      |
| Lavora con noi                                                           | -                                                                                                    |      |
| Bandi di gara                                                            |                                                                                                    |      |
| Etica e promozione dello sport                                           |                                                                                                    |      |
| <ul> <li>Antidoping</li> </ul>                                           |                                                                                                    |      |
| <ul> <li>Camera di Conciliazione e Arbitrato<br/>per lo Sport</li> </ul> |                                                                                                    |      |
| Promozione Sportiva                                                      |                                                                                                    |      |
| Giornata Nazionale dello Sport                                           | ĵ.                                                                                                    |      |
| Concorso Letterario e Racconto<br>sportivo                               |                                                                                                    | ~    |
|                                                                          | L 🗿 😁 Internet 🔍 100%                                                                                                    | /0 🔹 |

Il Registro pubblico -per la consultazione sono utilizzabili parametri di ricerca - consente la visualizzazione di tutte le associazioni e società sportive dilettantistiche iscritte al Registro che al momento della consultazione non presentano nessuna ragione ostativa alla pubblicazione (es: affiliazione scaduta, modifica informazioni non ancora convalidate, etc.)

#### **Come accedere al programma**

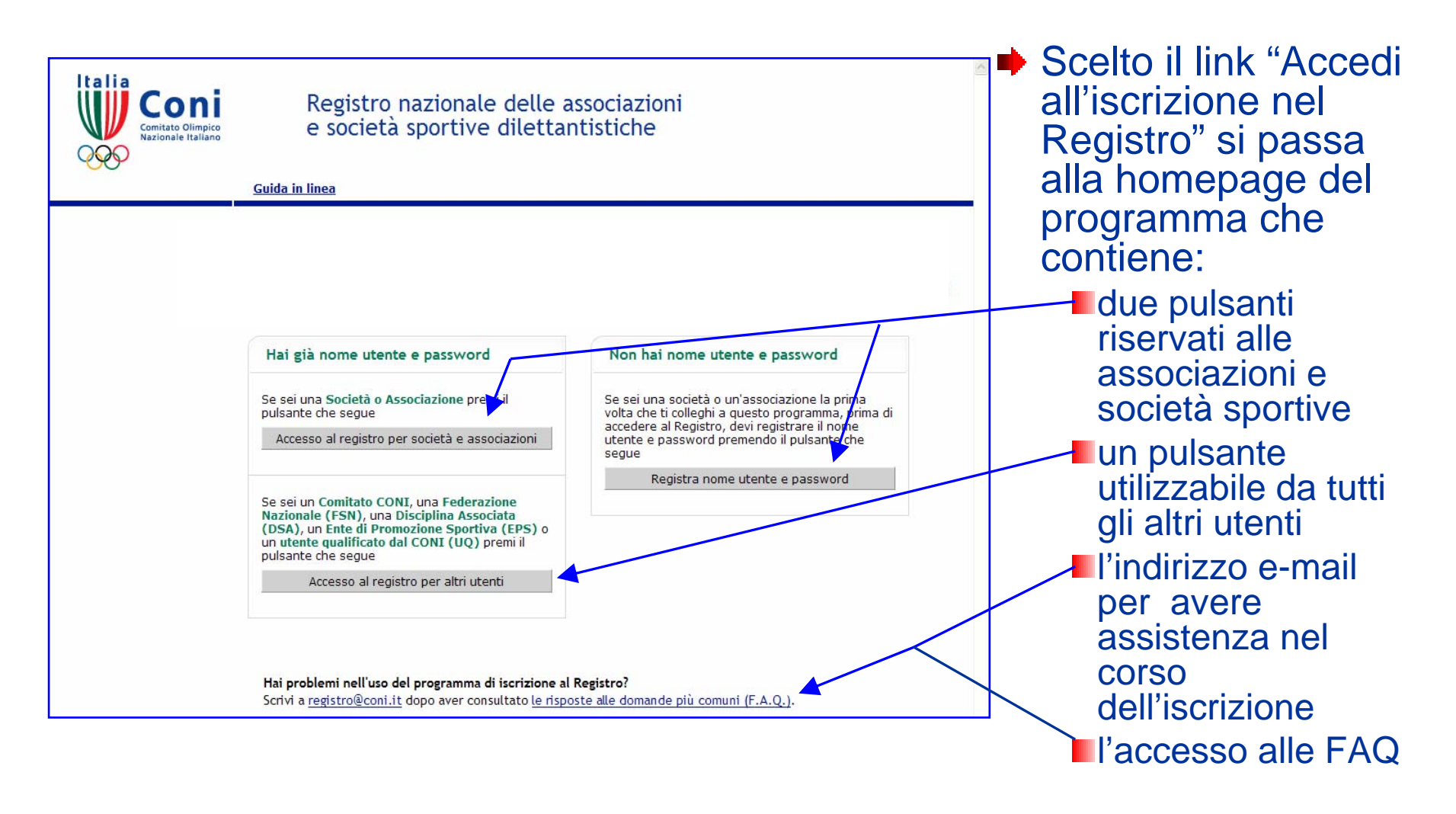

NOTA – Prima di chiedere assistenza si consiglia di leggere le FAQ. Nella mail specificare sempre l'organismo ed il codice di affiliazione

### **Registrare l'utenza**

| <form>         the sai una Società o Associazione premi il       Serie una società o un'associazione la prima di cecerera al Registro, devi registrare il nome di publicante che segue         Recesso al registro per società e associazioni       Registra di cuesto premendo il publicante che segue         Recesso al registro per società e associazioni       Registro devi registrare il nome di cuesto presento il publicante che segue         Recesso al registro per società e associazioni       Registro devi registrare il nome di cuesto presento il publicante che segue         Recesso al registro per società e associazioni       Registro devi registrare il nome di cuesto presento il publicante che segue         Recesso al registro per società e associazioni       Registro devi registrare il nome di cuesto per società e associazione de cuesto per società e associazione de cuesto per società e associazione de cuesto per società e associazione de cuesto per società e associazione e devi associazione de cuesto per società de cuesto de societa e associazione de cuesto per società de cue enal al indicizo inserio. Indica de cuesto de societa e associazione e del per sociato de cuesto de societa e cuesto de societa e cuesto de societa e cuesto de societa e cuesto de locieta de l'indicacione de cuesto de societa e cuesto de l'indicacione de cuesto de societa e cue de l'indicacione de cuesto de societa e cuesto de locieta de l'indicacione de cuesto de societa e cuesto de locieta de l'indicacione de la dell'indicacione de cuesto de locieta de l'indicacione de locieta de la dell'indicacione de locieta de locieta de locieta de locieta de locieta de locieta de locieta de locieta de locieta de locieta de locieta de locieta de locieta de locieta de locieta de locieta de locieta de locieta de locieta de locieta de locieta de locieta de</form>                                                           | Hai già nome ut                                                       | ente e password                                                                                                    | Non hai nome utente e password                                                                                                    |
|----------------------------------------------------------------------------------------------------|-----------------------------------------------------------------------|----------------------------------------------------------------------------------------------------|----------------------------------------------------------------------------------------------------|
| <form></form>                                                                                                    | Se sei una <b>Società</b><br>pulsante che segue<br>Accesso al registr | o Associazione premi il<br>ro per società e associazioni                                                                                                    | Se sei una società o un'associazione la prima<br>volta che ti colleghi a questo programma, prima di<br>accedere al Registro, devi registrare il nome<br>utente e password premendo il pulsante che<br>segue<br>Registra nome utente e password                                                                                                    |
| Imme       Acchaesta utenza per società / associazione sportiva         Imme       Acchaesta utenza per società / associazione sportiva         Le società / associazioni sportive per poter accedere al programme discrizione al Registro devono inserire il nome utente ed una passi unori ni questa pagina.       Conclusa la procedure al vernano inviate due e-mail all'indirizzo inserito, l'utima delle quali conterrà il login di identificazione composto dal nome utente (codice di affiliazione) e dalla passivord inseriti.         Si ramenta che ciascuna sezione; no caso di polisportiva, oppure una associazione / società monosportiva deve attivare un'utenza e procedere ad una iscrizione procedira di una iscrizione procedira di una di una di una d | Conitato Olimpico<br>Conitato Olimpico<br>Nazionale Italiano          | <u>Guida in linea</u>                                                                                                    |                                                                                                    |
| Conclusa la procedura verraino inviate due e-mail all'indirizzo inserito, l'ultima delle quali conterrà il login di identificazione composto dal nome utente (codice di affiliazione) e dalla password inserito.<br>Si rammenta che ciascuna sezione, le caso di polisportiva, oppure una associazione / società monosportiva deve attivare un'utenza e procedere ad una iscrizione per ogni rapporto di affiliazione instaurato con una Federazione o Discriptina Associata e con un Ente di Promozione Sportiva.<br>Inserire il tipo e la FSN/EPS/DSA di appartenenza:<br>FSN/EPS/DSA: Seleziona. Seleziona. Seleziona. Mello di affiliazione instaurato con una Federazione o Discriptina Associata e con un Ente di Promozione Sportiva.<br>Nome utente (inserire il codice di affiliazione) :<br>Inserire la password:<br>Inserire un indirizzo e-<br>mail valido:<br>Informativa al sociati dell' articolo 13 D.L.von o° 196/2003<br>In riferimento al D.L.vo n° 196/2003 (Codice in materia di protezione dei dati personali formiti alla COMI Servizi S.p.A. in relazione alla procedura di agricazione la Regiona non 2000 zionale delle Associazioni e societa' sportive dilettantistiche di cui all'articolo 7 comma 2 della Legge n° 186/04, saranno oggetto di tratamento nel rispetto della legge.<br>1. finalita'<br>1. finalita'<br>1. per finale "connesse all'attivita' strumentale" espletata per l'attuazione dei compiti istituzionali dell'Ente pubblico COMI che e'                                                                                                    | rvizi<br>Home                                                         | Richiesta utenza per s                                                                                                    | società / associazione sportiva                                                                                                    |
| Inserire il tipo e la FSN/EPS/DSA di appartenenza:          FSN/EPS/DSA:       Seleziona Seleziona                                                                                                    |                                                                       | Conclusa la procedura verranno inviat<br>composto dal nome utente (codice di a<br>Si rammenta che ciascuna sezione, in<br>un'utenza e procedere ad una iscrizion<br>Associata e con un Ente di Promozione                             | ate due e-mail all'indirizzo inserito, l'ultima delle quali conterrà il login di identificazione<br>li affiliazione) e dalla password inseriti.<br>In caso di polisportiva, oppure una associazione / società monospettiva deve attivare<br>ione per ogni rapporto di affiliazione instaurato con una Federazione o Disciplina<br>ne Snortiva.                                                                                                    |
| FSN/EPS/DSA:       Seleziona v       Seleziona v         Nome utente (inserire il codice di affiliazione):                                                                                                    |                                                                       | Inserire il tipo e la FSN/EPS/DSA di app                                                                                                    | ppartenenza:                                                                                                    |
| Nome utente (inserire il codice di affiliazione) : Inserire la password: Inserire la password Inserire un indirizzo e- mail valido: Inserire un indirizzo e- mail valido: Informativa ai sensi dell' articolo 13 D.L.vo nº 196/2003 In riferimento al D.L.vo nº 196/2003 (Codice in materia di protezione dei dati personali) si informa che i dati personali forniti alla CONI Servizi S.p.A. in relazione alla procedura di iscrizione al Registro Nazionale delle Associazioni e Societa' Sportive Dilettantistiche istituito dal Consiglio Nazionale del Comitato Olimpico Nazionale della Lesge nº 186/04, saranno oggetto di trattamento nel rispetto della legge. I. Finalita' I.d. per finalita' connesse all'attivita' grumentale espletata per l'attuazione dei compiti istituzionali dell'Ente pubblico CONI che e'                                                                                                    |                                                                       | FSN/EPS/DSA: Seleziona.                                                                                                    | a 🗴 Seleziona 🗸                                                                                                    |
| Inserire la password: Ripetere la password Inserire un indirizzo e- mail valido: Inserire un indirizzo e- mail valido: Informativa ai sensi dell' articolo 13 D.L.vo nº 196/2003 In riferimento al D.L.vo nº 196/2003 (Codice in materia di protezione dei dati personali) si informa che i dati personali forniti alla CONI Servita 5.p.A. in relazione alla procedura di iscrizione al Registro Nazionale delle Associazioni e Societa' Sportive Dilettantistiche istituito dal Consiglio Nazionale del Comitato Olimpico Nazionale (CONI) con provvedimento nº 1288/2002 ed assimilato all'elenco delle associazioni e societa' sportive dilettantistiche di cui all'articolo 7 comma 2 della Legge nº 186/04. saranno oggetto di trattamento nel rispetto della legge. I. Finalita' I.d. per finalita' connesse all'attivita' strumentale espletata per l'attuazione dei compiti istituzionali dell'Ente pubblico CONI che e'                                                                                                    |                                                                       | Nome utente (inserire il                                                                                                    |                                                                                                    |
| Ripetere la password       Inserire un indirizzo e-<br>mail valido:         Inserire un indirizzo e-<br>mail valido:       Inserire un indirizzo e-<br>mail valido:         Informativa ai sensi dell' articolo 13 D.L.vo nº 196/2003         In riferimento al D.L.vo nº 196/2003 (Codice in materia di protezione dei dati personali) si informa che i dati personali forniti alla CONI<br>Servizi S.p.A. In relazione alla procedura di iscrizione al Registro Nazionale delle Associazioni e Societa' Sportive Dilettantistiche istituito<br>dal Consiglio Nazionale del Comito Nazionale (CONI) con provvedimento nº 1288/2002 de assimilato all'lenco delle<br>associazioni e societa' sportive dilettantistiche di cui all'articolo 7 comma 2 della Legge nº 186/04. saranno oggetto di trattamento nel<br>rispetto della legge.         I finalita'       I dati sono raccolti e trattati dalla Coni Servizi SpA:<br>1.1. per finalita' connesse all'attivita' strumentale espletata per l'attuazione dei compiti istituzionali dell'Ente pubblico CONI che e'                                                                                                    |                                                                       | Inserire la password:                                                                                                    |                                                                                                    |
| Inserire un indirizzo e-<br>mail valido:<br>Informativa ai sensi dell'articolo 13 D.L.vo nº 196/2003<br>In riferimento al D.L.vo nº 196/2003 (Codice in materia di protezione dei dati personali) si informa che i dati personali forniti alla COMI<br>Servizi 5.0.4. in relazione alla procedura di iscrizione al Registro Nazionale delle Associazioni e Società 'Sportive Dilettantistiche istituito<br>dal Consiglio Nazionale del Comitato Olimpico Nazionale (COMI) con provvedimento nº 1288/2002 ed assimilato all'elenco delle<br>associazioni e società 'sportive dilettantistiche di cui all'articolo 7 comma 2 della Legge nº 186/04. saranno oggetto di trattamento nel<br>rispetto della legge.<br>I diati sono raccolti e trattati dalla Coni Servizi SpA:<br>1.4. per finalita' connesse all'attivita' strumentale espletata per l'attuazione dei compiti istituzionali dell'Ente pubblico CONI che e'                                                                                                    |                                                                       | Ripetere la password                                                                                                    |                                                                                                    |
| Informativa ai sensi dell'articolo 13 D.L.vo nº 196/2003<br>In riferimento al D.L.vo nº 196/2003 (Codice in materia di protezione dei dati personali) si informa che i dati personali forniti alla CONI<br>Servizi 5,0-A. in relazione alla procedura di iscrizione al Registro Nazionale delle Associazioni e Società 'Sportive Dilettantistiche istituito<br>dal Consiglio Nazionale del Comitato Olimpico Nazionale (CONI) con provvedimento nº 1288/2002 ed assimilato all'elenco delle<br>associazioni e società 'sportive dilettantistiche di cui all'articolo 7 comma 2 della Legge nº 186/04. saranno oggetto di trattamento nel<br>rispetto della legge.<br><b>1. Finalita'</b><br>I dati sono raccolti e trattati dalla Coni Servizi SpA:<br>1.4. per finalita' connesse all'attivita' strumentele espletata per l'attuazione dei compiti istituzionali dell'Ente pubblico CONI che e'                                                                                                    |                                                                       | Inserire un indirizzo e-<br>mail valido:                                                                                                    |                                                                                                    |
| 1. Finalita'<br>I dati sono raccolti e trattati dalla Coni Servizi SpA:<br>1.1. per finalita' connesse all'attivita' strumentale espletata per l'attuazione dei compiti istituzionali dell'Ente pubblico CONI che e' 🧹                                                                                                    |                                                                       | Informativa ai sensi del<br>In riferimento al D.L.vo nº 196/2003 (Co<br>Servizi S.p.A. in relazione alla procedura<br>dal Consiglio Nazionale del Comitato C<br>associazioni e societa' sportive dilettantis<br>ricretto della lacoce | ell' articolo 13 D.L.vo nº 196/2003<br>Codice in materia di protezione dei dati personali) si informa che i dati personali forniti alla CONI<br>ra di iscrizione al Registro Nazionale delle Associazioni e Societa' Sportive Dilettantistiche istituito<br>Olimpico Nazionale (CONI) con provvedimento nº 1288/2002 ed assimilato all'elenco delle<br>tistiche di cui all'articolo 7 comma 2 della Legge nº 186/04. saranno oggetto di trattamento nel |
|                                                                                                    |                                                                       | hapetto della legget                                                                                                    |                                                                                                    |

Questo è il pulsante da utilizzare per avviare la fase di identificazione e registrare l'utenza, la prima volta che la società sportiva accede al programma

 La prima pagina del programma, come tutte quelle successive, mostra la seguente struttura:

Ia "guida in linea" che riporta le istruzioni per la compilazione di ciascuna pagina

a sinistra il "menù Servizi" con i pulsanti attivi in ciascuna scheda

| Comitato Olimpico<br>Nazionale Italiano |                                                                                                    |
|-----------------------------------------|----------------------------------------------------------------------------------------------------|
|                                         | <u>Guida in linea</u>                                                                                                    |
| Servizi<br>Home                         | Richiesta utenza per società / associazione sportiva                                                                                                    |
|                                         | Le società / associazioni sportive per poter accedere al programma di iscrizione al Registro devono inserire il nome utente<br>ed una password in questa pagina.<br>Conclusa la procedura verranno inviate due e-mail all'indirizzo inserito, l'ultima delle quali conterrà il login di identificazione<br>composto dal nome utente (codice di affiliazione) e dalla password inseriti.                                                                                                    |
|                                         | Si rammenta che ciascuna sezione, in caso di polisportiva, oppure una associazione / società monosportiva deve attivare<br>un utenza e procedere ad una iscrizione per ogni rapporto di affiliazione instaurato con una Federazione o Disciplina<br>Associata e con un Ente di Promozione Sportiva.                                                                                                    |
|                                         | Inserire il tipo e la FSN/EPS/DSA di appartenenza:                                                                                                    |
|                                         | FSN/EPS/DSA: Seleziona V Seleziona V                                                                                                    |
| /                                       | Nome utente (inserire il                                                                                                    |
|                                         | Inserire la password:                                                                                                    |
|                                         | Ripetere la password                                                                                                    |
|                                         | Inserire un indirizzo e-<br>mail valido:                                                                                                    |
|                                         | Informativa ai sensi dell' articolo 13 D.L.vo nº 196/2003                                                                                                    |
|                                         | In riferimento al D.L.vo nº 196/2003 (Codice in materia di protezione dei dati personali) si informa che i dati personali forniti alla CONI<br>Servizi S.p.A. in relazione alla procedura di iscrizione al Registro Nazionale delle Associazioni e Societa' Sportive Dilettantistiche istituto<br>dal Consiglio Nazionale del Comitato Olimpico Nazionale (CONI) con provvedimento nº 1288/2002 ed assimilato all'elenco delle<br>associazioni e societa' sportive dilettantistiche di cui all'articolo 7 comma 2 della Legge nº 186/04, saranno oggetto di trattamento nel<br>rispetto della legge. |

 Per inserire l' organismo al quale si è affiliati, prima dal menù scegliere "FSN" se è una Federazione Sportiva Nazionale, "EPS" se è un Ente di Promozione Sportiva oppure "DSA" se è una Disciplina Sportiva Associata e poi selezionare la sigla

## **Registrare l'utenza**

corrispondente (si consiglia di prestare molta attenzione alla grafia della propria sigla per evitare equivoci es: FPI e FIP, FGI e FIG etc.)

 Il codice di affiliazione deve essere scritto esattamente come fornito dalla FSN/EPS/DSA all'Ufficio del Registro e come compare nei moduli di affiliazione/riaffiliazione.
 Verificare la corretta grafia sulla tabella "Consulta la data di aggiornamento dei dati della tua FSN, DSA, EPS" (cfr pag. 3 della presente Guida)

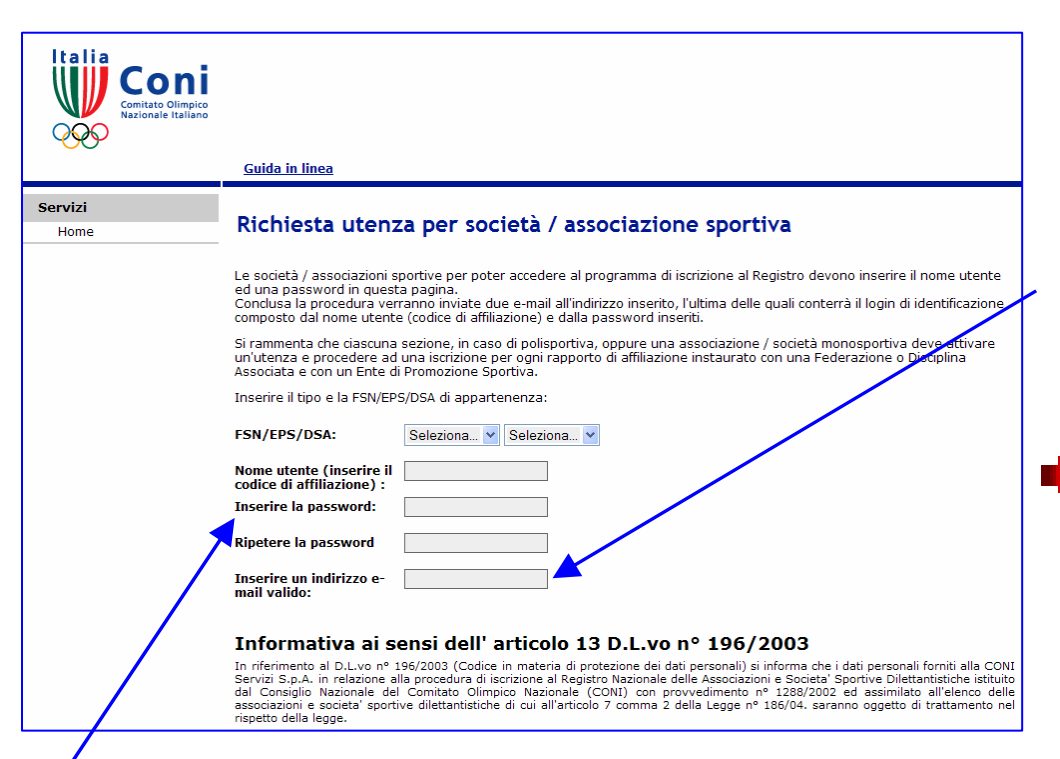

 La password da inserire deve essere scelta dalla società e si possono usare numeri e lettere, maiuscole e/o minuscole, da minimo 8 a massimo 20 caratteri. Si consiglia di mantenere

## **Registrare l'utenza**

riservata la password per impedire che persone non autorizzate possano inserire nel Database del Registro informazioni non corrette sulla società.

L'indirizzo e-mail inserito in questa fase sarà quello al quale verranno inviate tutte le comunicazioni ufficiali riferite al Registro nonché le 2 e-mail "automatiche" che completano la fase di identificazione. E' dunque molto importante che l' indirizzo sia attivo e verificato regolarmente. (Per modificare questo indirizzo vedi pag. 17)

#### **Registrare l'utenza**

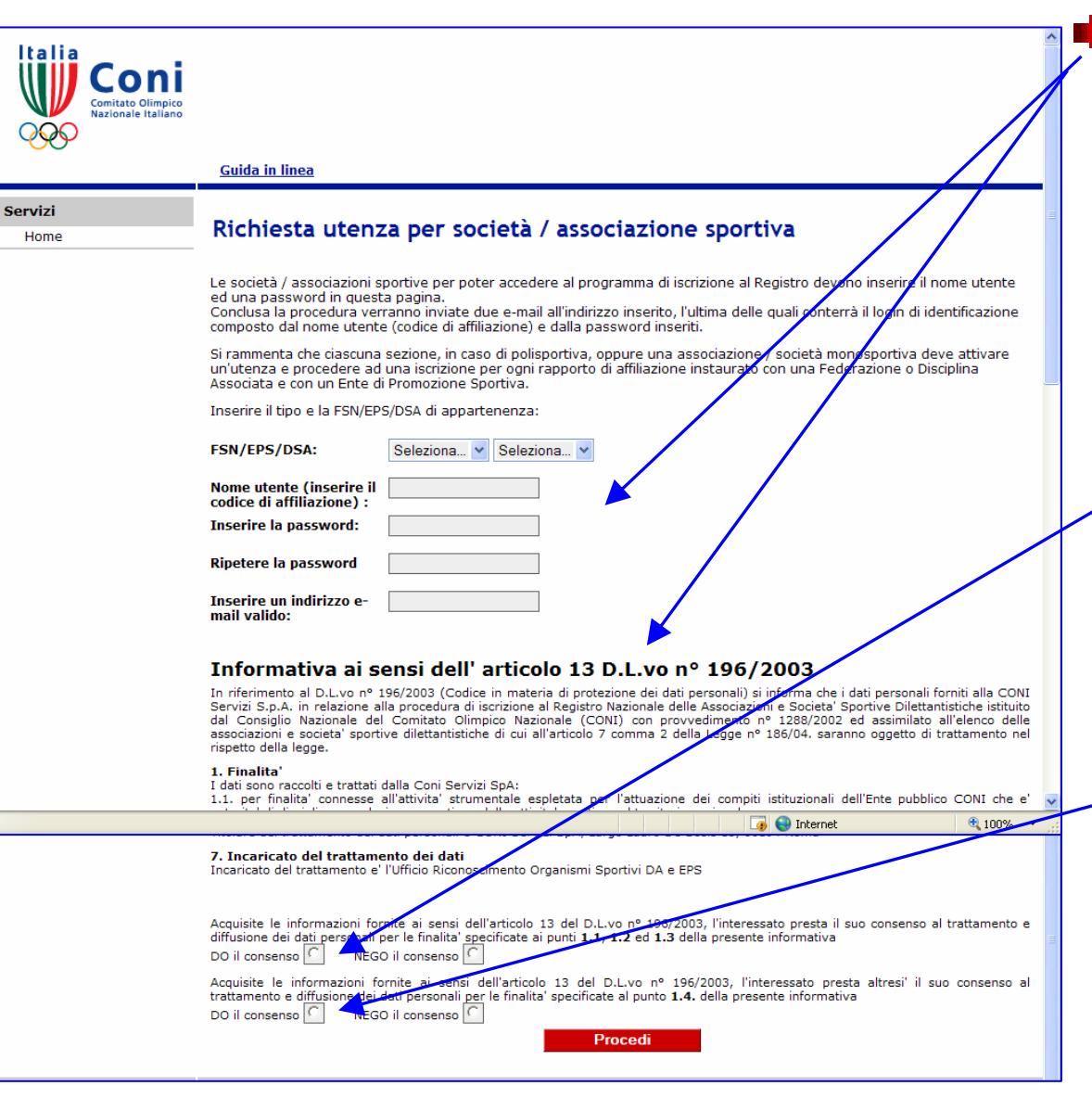

Inseriti i dati per la richiesta dell'utenza, dopo la lettura dell'Informativa ai sensi di Legge, è necessario fornire il proprio consenso al trattamento dei dati personali. A tal fine sono possibili due scelte:

fornire il proprio consenso al trattamento dei dati personali per i soli fini istituzionali del CONI. <u>In caso di diniego è</u> <u>impossibile l'iscrizione al</u> <u>Registro</u>

fornire il proprio consenso al trattamento dei dati personali anche per finalità

promozionali/commerciali. Il diniego non preclude la prosecuzione dell'iter di iscrizione al Registro

## **Registrare l'utenza**

| Servizi |                                                                                                    |                                                                                                    |
|---------|----------------------------------------------------------------------------------------------------|----------------------------------------------------------------------------------------------------|
| Home    | Richiesta utenza per societa / associazione sportiva                                                                                                    |                                                                                                    |
|         | Le società / associazioni sportive per poter accedere al programma di iscrizione al Registro devono inserire il nome utente<br>ed una password in questa pagina.<br>Conclusa la procedura verranno inviate due e-mail all'indirizzo inserito, l'ultima delle quali conterrà il login di identificazione<br>composto dal nome utente (codice di affiliazione) e dalla password inseriti.<br>Si rammenta che ciascuna sezione, in caso di polisportiva, oppure una associazione / società monosportiva deve attivare<br>un'utenza e procedere ad una iscrizione per ogni rapporto di affiliazione instaurato con una Federazione o Disciplina<br>Associata e con un Ente di Promozione Sportiva.<br>Inserire il tipo e la FSN/EPS/DSA di appartenenza: |                                                                                                    |
|         | FSN/EPS/DSA: Seleziona V Seleziona V                                                                                                    | Titolare del trattamento dei dati<br>tolare del trattamento dei dati personali è CONI Servizi SpA, Largo Lauro De Bosis 15, 00194 Roma                                                                                                    |
|         | Nome utente (inserire il contractore il contractore di affiliazione) : Inserire la password:                                                                                                    | Incaricato del trattamento dei dati<br>Icaricato del trattamento e' l'Ufficio Riconoscimento Organismi Sportivi DA e EPS                                                                                                    |
|         | Ripetere la password                                                                                                    | culsite le informazioni fornite ai sensi dell'articolo 13 del D.L.vo nº 196/2003, l'interessato presta il suo consenso al trattamento e<br>ffusione dei dati personali per le finalitai specificate ai punti <b>1.1, 1.2 ed 1.3</b> della presente informativa<br>O il consenso NEGO il consenso C<br>cquisito finformazioni fornite ai sensi dell'articolo 13 del D.L.vo nº 196/2003, l'interessato presta altresi' il suo consenso al<br>attangona e diffusione dei dati personali per le finalita' specificate al punto <b>1.4</b> . della presente informativa |
|         |                                                                                                    | Do il consenso [] NEGO il consenso [] Procedi                                                                                                    |

- Dato il consenso al trattamento dei dati personali e premuto il pulsante "procedi", il programma invia nel giro di poco tempo all'indirizzo e-mail inserito:
  - Una mail (numero 1) nella quale si chiede di confermare la registrazione dell'utenza, utilizzando un link evidenziato in blu
  - Una mail successiva (numero 2) nella quale vengono confermati utente e password cioè viene fornito il login per l'accesso al programma

## **Registrare l'utenza**

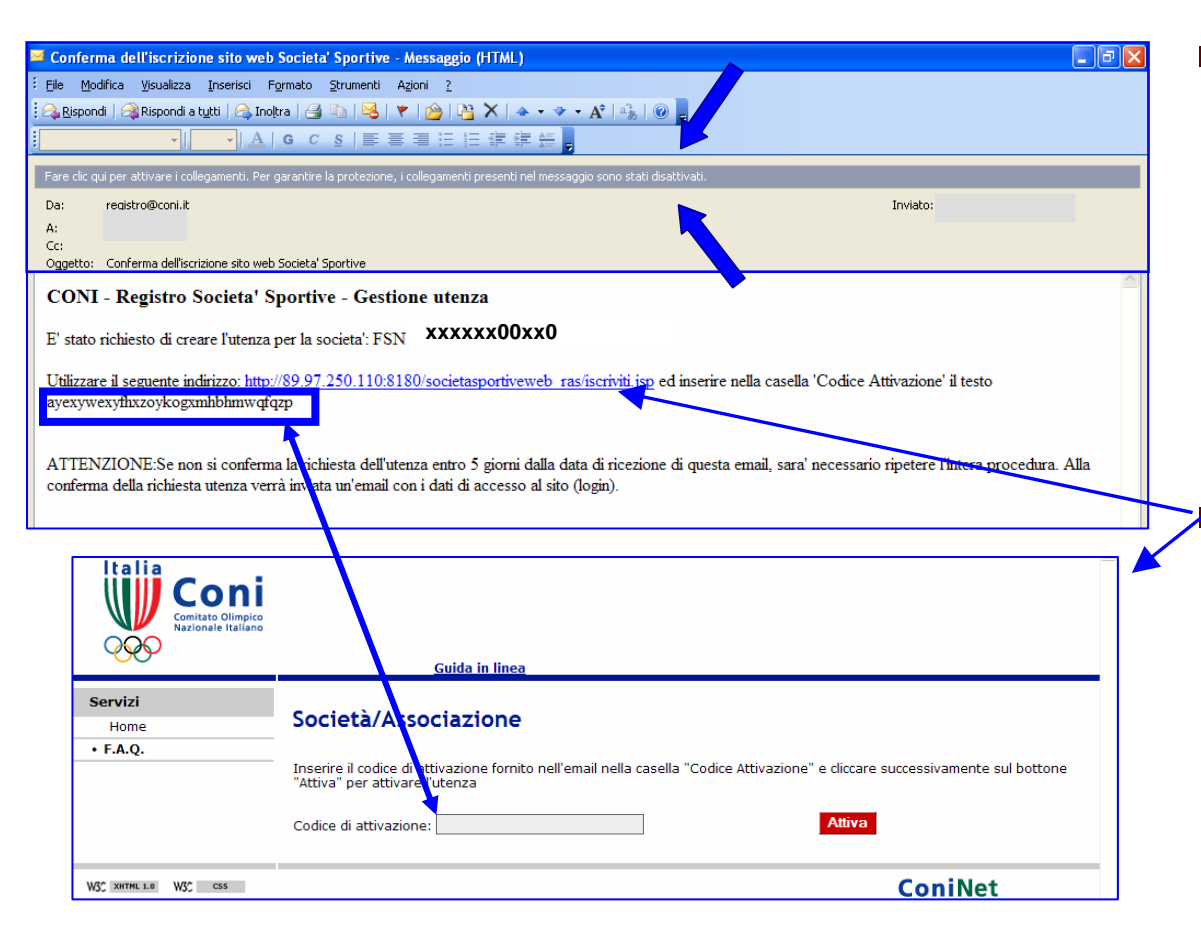

Se la mail "numero 1" non viene correttamente confermata è impedita la prosecuzione dell'identificazione e quindi della successiva iscrizione **Cliccare sul link** evidenziato in blu. Si aprirà una pagina web in cui - nel campo "codice attivazione" -si dovrà inserire il testo riportato nella mail

NOTA – Prima di utilizzare il link verificare che i"collegamenti" siano attivi. Per attivarli cliccare nella barra

| 🐱 Conferma iscrizione sito web Societa' Sportive - Messaggio (HTML)                                                                     |                                               |
|----------------------------------------------------------------------------------------------------|-----------------------------------------------|
| Ele Modifica Visualizza Inserisci Formato Strumenti Azioni 2                                                                            |                                               |
| ; 🖓 Rispondi   🖓 Rispondi a tutti   🖓 Inoltra   🎒 ha ka ka ka ka ka ka ka ka ka ka ka ka ka                                             |                                               |
|                                                                                                    | /                                             |
| Fare clic qui per attivare i collegamenti. Per garantire la protezione, i collegamenti presenti nel messaggio sono stati disattivati.   |                                               |
| Da: registro@coni.it<br>                                                                                                    | Inviato:                                      |
| Cc:<br>Ocaetto: Conferma iscrizione sito web Societa' Sportive                                                                          |                                               |
|                                                                                                    |                                               |
| CONI - Registro Societa' Sportive - Gestione password                                                                                   |                                               |
| Confermiano l'attivazione dell'utenza:                                                                                                  |                                               |
| Dati dell'istanta:                                                                                                    |                                               |
| Dan den utente.                                                                                                    |                                               |
| Tipo FSN/EPS/DSA: FSN XXX                                                                                                    |                                               |
| FSN/EPS/DSA di appartenenza: XXX                                                                                                    |                                               |
| Codice di affiliazione:                                                                                                    |                                               |
|                                                                                                    |                                               |
| Password XXXXXXX                                                                                                    |                                               |
| Per procedere con l'iscrizione andare su https://00.00.xxxyyy.00.000/zzzxzxzxyy                                                         | <u>.xyz</u>                                   |
| ATTENZIONE: se entro sei mesi dalla data di creazione di questa utenza non verra' effettuata l'iscrizione al registro crearla di nuovo. | l'utenza verra' cancellata e sara' necessario |
| P.S.:nel caso in cui il link non funzioni copiarlo e incollarlo nella barra degli indirizzi di internet explorer e premere inv          | rio.                                          |

## **Registrare l'utenza**

Per proseguire con l'iscrizione e collegarsi direttamente al programma di iscrizione si può usare il link evidenziato in blu, altrimenti, si può usare il comando presente nell'homepage del sito del CONI (come indicato nella successiva pag. 15 di questa Guida)

La mail "numero 2" che viene inviata soltanto se la "1" è stata confermata in modo corretto, riepiloga il login della società (nome utente/codice di affiliazione e password), attesta la registrazione dell'utenza, fornisce indicazioni sulla durata dell'utenza se l'iscrizione non si completa e <u>conclude la fase dell'identificazione</u>.

#### pag. 13 Anomalie nella fase di identificazione

Inseriti codice di affiliazione e password, scelto trattamento dati personali, comando "prosegui", non si riceve la mail "numero 1" -L'indirizzo e-mail non è stato scritto correttamente e la e-mail inviata dal sistema va persa

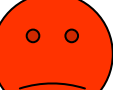

Dopo 5 giorni la richiesta di utenza non confermata decade automaticamente ed è possibile inviarne un'altra. Se dell'errore di digitazione ci si accorge immediatamente segnalare l'anomalia con una mail a <u>registro@coni.it</u>

Inseriti codice di affiliazione e password, scelto trattamento dati personali, comando "prosegui", si apre una pagina con messaggio di errore, del tipo

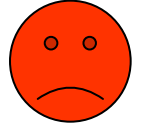

*"utente ...... non riconosciuto" -* la password digitata è errata Ripetere l'operazione

*"società non presente nelle affiliazioni" -* è possibile che il proprio codice non sia presente nei flussi che FSN/DSA/EPS trasmettono all'Ufficio del Registro oppure la sigla inserita non è

### pag. 14 Anomalie nella fase di identificazione

0 0

quella della propria affiliazione

Verificare con la propria FSN/DSA/EPS l'effettiva trasmissione dei dati ed <u>in caso affermativo</u> segnalare l'anomalia con una mail a <u>registro@coni.it</u>

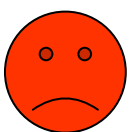

*"richiesta di registrazione già effettuata" –* è possibile che sia in corso la registrazione per quella medesima utenza ma non è stata ancora confermata correttamente quindi il sistema non può accettarne una nuova

Se dopo qualche giorno il problema permane, segnalare l'anomalia con una mail a <u>registro@coni.it</u>

*"utenza per questa società già presente" -* è possibile che un componente della società abbia già completato la fase d'identificazione senza informare la segreteria oppure è possibile che un'altra società abbia digitato in modo errato il proprio codice e successivamente abbia confermato l'utenza Se dopo qualche giorno il problema permane, segnalare l'anomalia con una mail a registro@coni.it

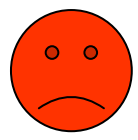

#### Accesso e gestione utenza

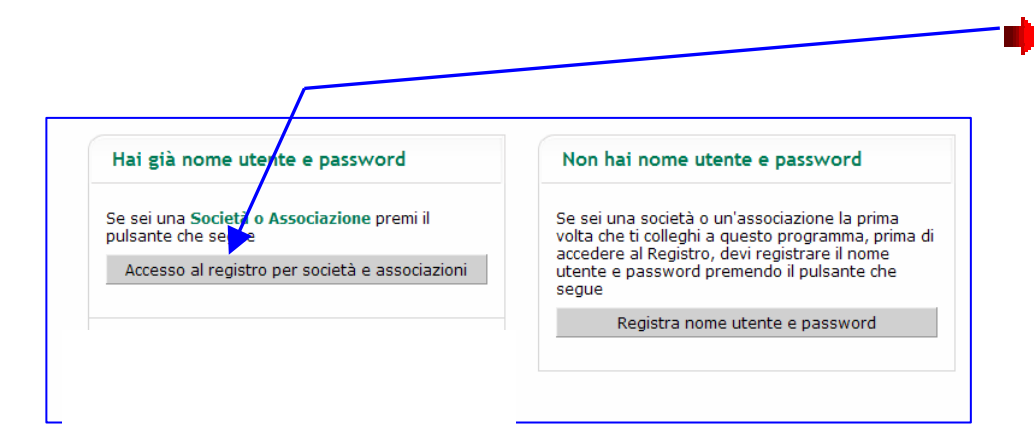

Questo è il pulsante da utilizzare dopo aver registrato l'utenza e tutte le volte che la società desidera entrare nel programma del Registro (per controllare la propria posizione, i dati e per stampare il certificato di iscrizione etc.)

talia Sulla sinistra della pagina si trovano tre pulsanti per Guida in linea la gestione della propria Servizi Società/Associazione Home utenza: Recupera password Modifica password società/associazioni che <u>e utente e pass</u>word possono accedere ai propri dati inserendoli in questa pagin Modifica emai recupero della password SN/EPS/DSA: Seleziona... V • F.A.Q. Sigla: Seleziona modifica periodica della Utente (codice affiliazione): Password: password Accedi modifica dell'indirizzo email

#### Gestione utenza (recupera password)

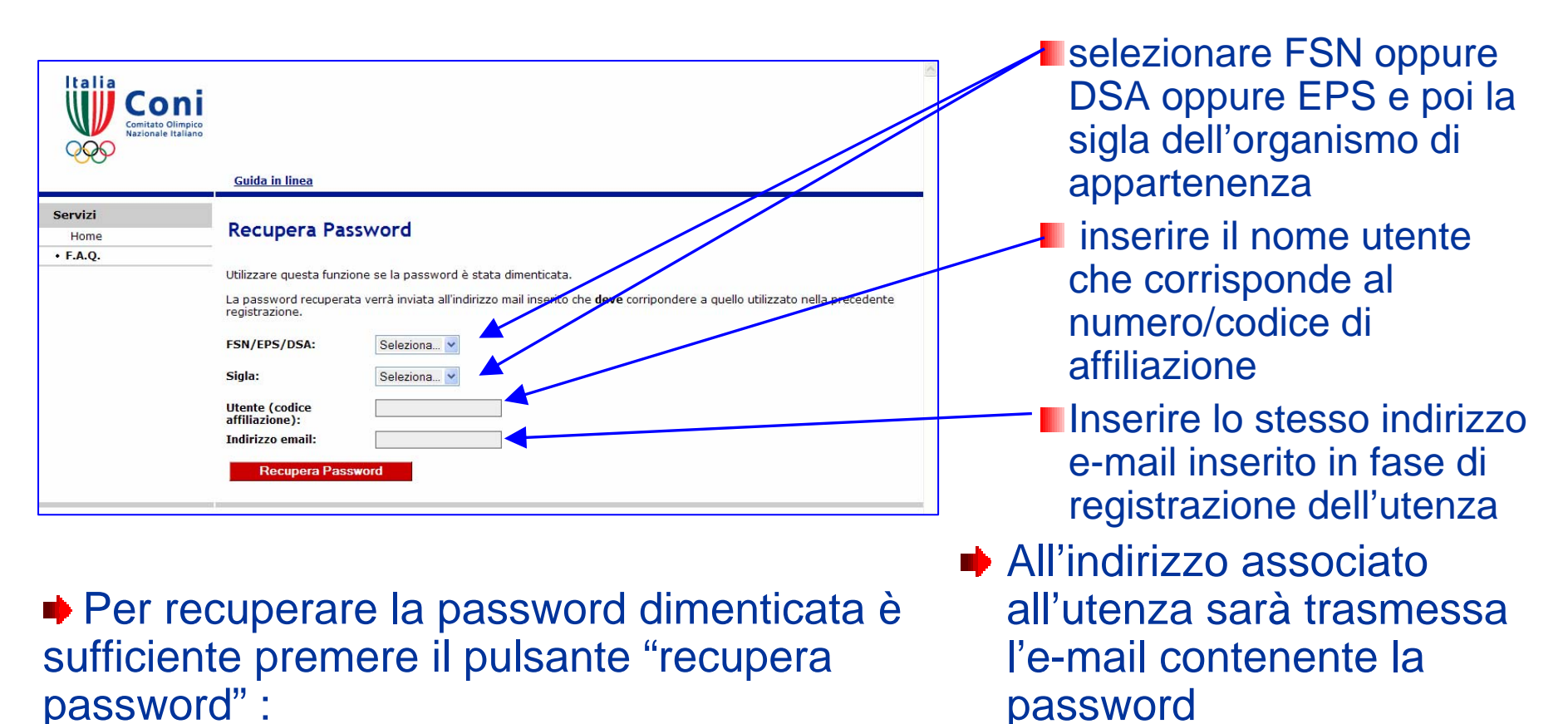

NOTA – Se la password è andata persa e l'indirizzo e-mail non è più valido sarà necessario creare una nuova password dopo l'annullamento della precedente. Inviare una segnalazione a <u>registro@coni.it</u> dopo aver letto la relativa FAQ

#### Gestione utenza (modifica password)

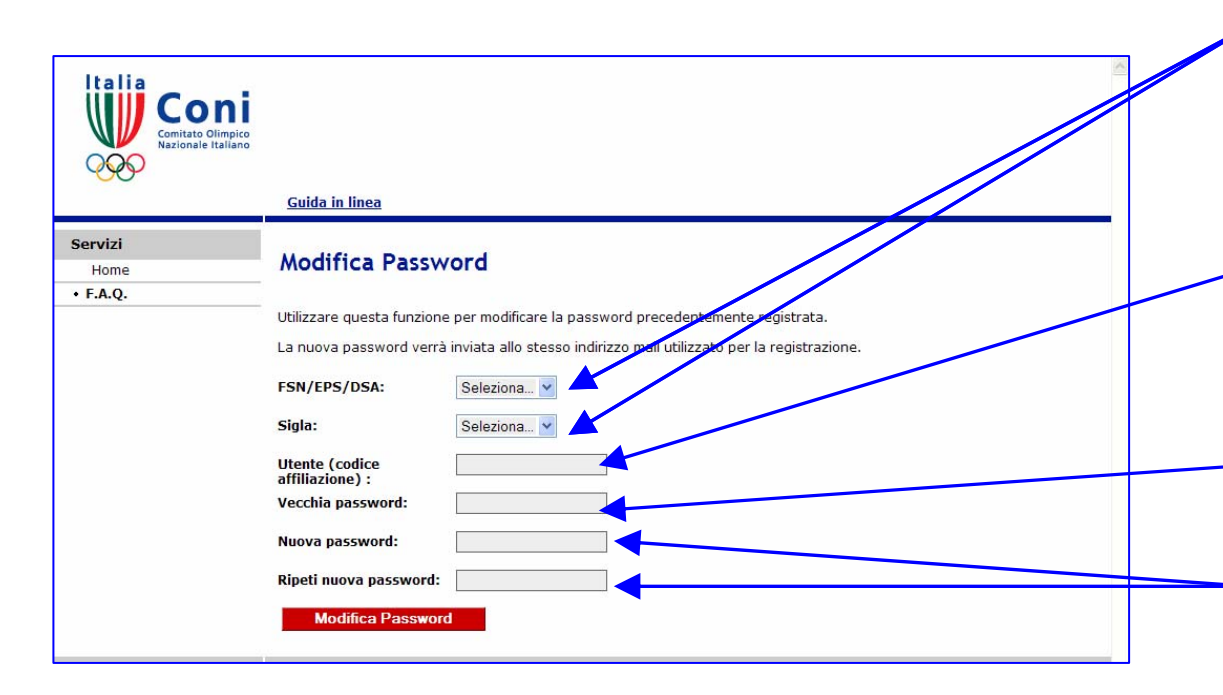

Modificare periodicamente la password è consigliabile per proteggere la correttezza dei dati presenti nel Database del Registro. Per attivare la funzione premere il pulsante "modifica password": selezionare FSN oppure DSA oppure EPS e la sigla dell'organismo di appartenenza

- inserire il nome utente (numero/codice di affiliazione)
  - inserire la "vecchia" password
- inserire e ripetere la nuova password composta da numeri e lettere, maiuscole e/o minuscole, da minimo 8 a massimo 20 caratteri
- All' indirizzo e-mail inserito in fase di registrazione dell'utenza sarà trasmessa la notifica della variazione

#### Gestione utenza (modifica e-mail)

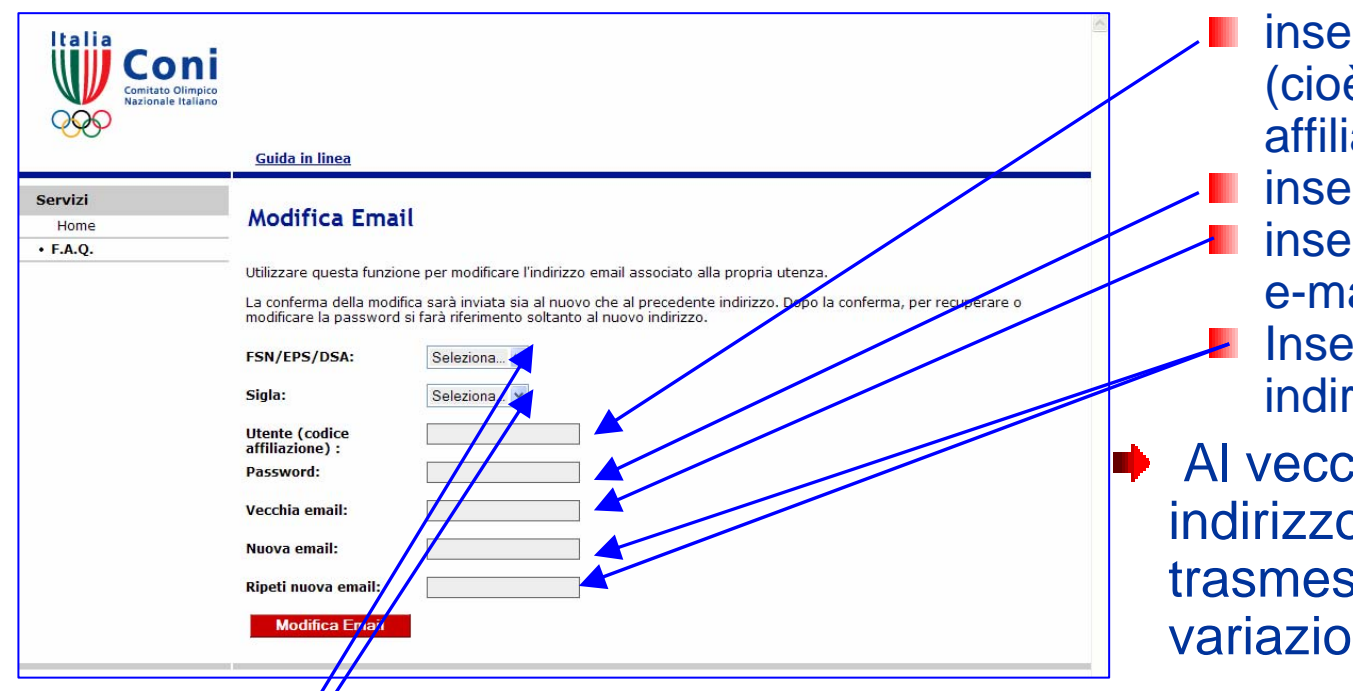

inserire il nome utente (cioè il numero/codice di affiliazione)

- Inserire la password
- inserire il vecchio indirizzo e-mail
- Inserire e ripetere il nuovo indirizzo e-mail valido
- Al vecchio ed al nuovo indirizzo e-mail sarà trasmessa la notifica della variazione

Per modificare autonomamente l'indirizzo email associato all'utenza è necessario conoscere la password. Premere il pulsante "modifica e-mail":

selezionare FSN oppure DSA oppure EPS e la sigla dell'organismo di appartenenza NOTA – Se è necessario cambiare l'indirizzo mail e non si conosce la password inviare una segnalazione a <u>registro@coni.it</u> dopo aver letto la relativa FAQ

#### Accesso e compilazione schede

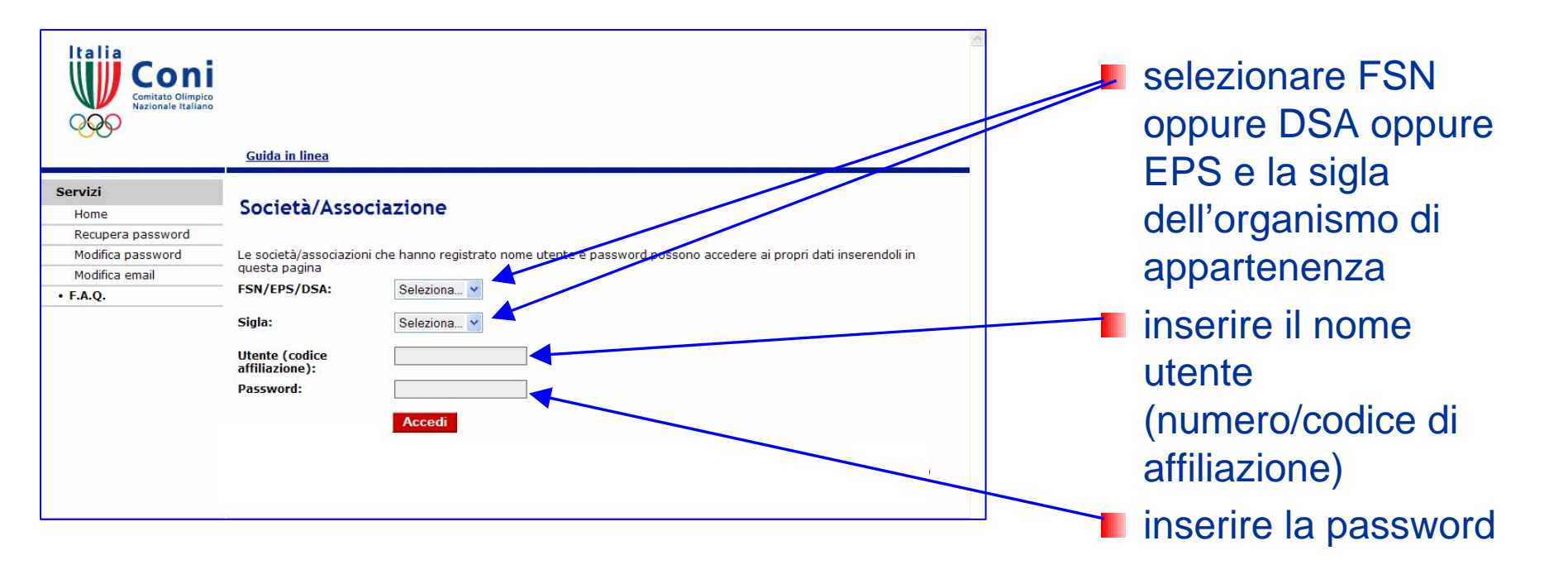

Per accedere al programma è sufficiente, utilizzando il login di identificazione contenuto nella mail "numero 2", procedere come segue:

pag. 19

Confermare usando il pulsante "accedi"

#### Accesso e compilazione schede

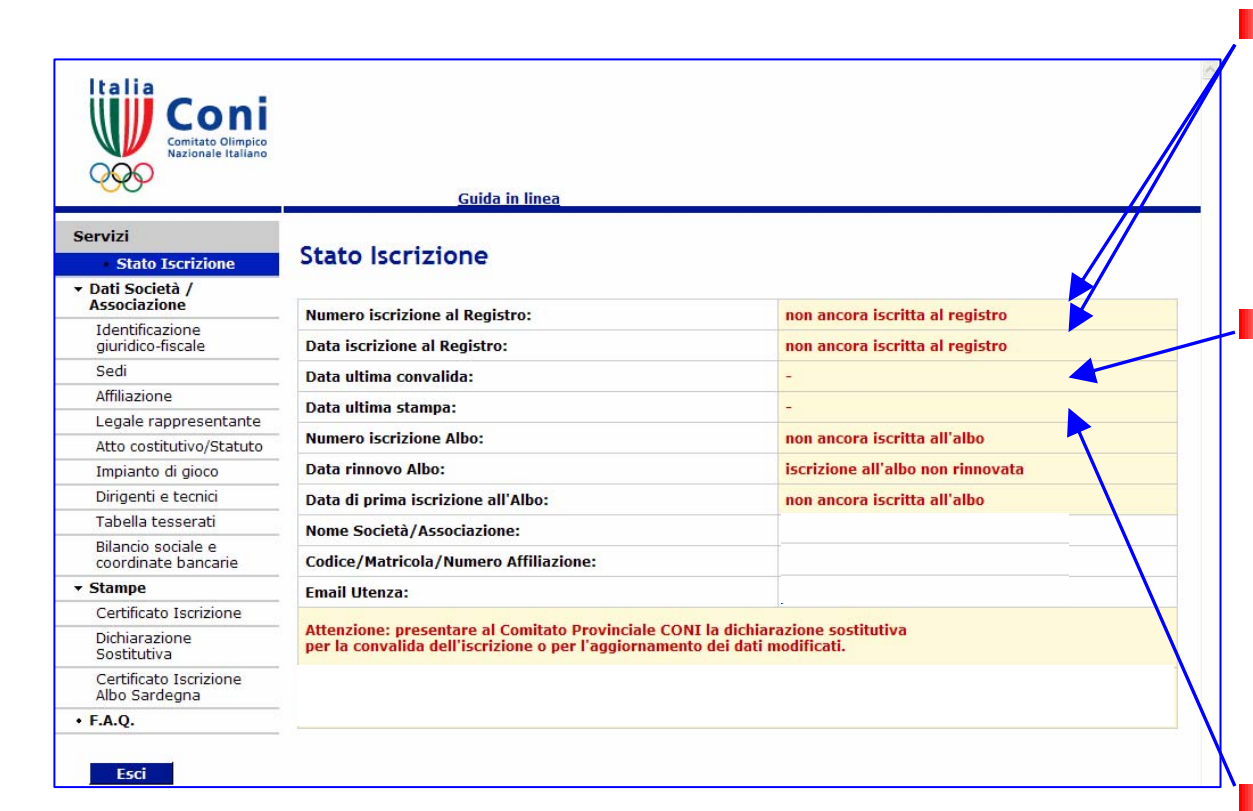

- La prima scheda, denominata "stato iscrizione" non richiede alcuna compilazione ma riepiloga le principali informazioni relativamente alla posizione dell'associazione/società nel Registro:
  - Il "numero di iscrizione al Registro" è un numero progressivo generato

automaticamente dal programma unitamente alla data, all'atto della prima convalida apposta dal CP CONI

Ia "data ultima convalida" coincide con la data di iscrizione oppure, in caso di associazioni/società già iscritte, indica la data in cui il CP del CONI ha reso valide le ultime modifiche apportate al Database

Ia "data ultima stampa" indica il giorno più recente in cui la dichiarazione sostitutiva è stata visualizzata a video (ma non necessariamente stampata)

#### Accesso e compilazione schede

| Conitato Olimpico<br>Nazionale Italiano   | <u>Guida in linea</u>                                                                                                    |                                    |
|-------------------------------------------|----------------------------------------------------------------------------------------------------|------------------------------------|
| Servizi                                   |                                                                                                    |                                    |
| Stato Iscrizione                          | Stato Iscrizione                                                                                                    |                                    |
|                                           |                                                                                                    |                                    |
| Associazione                              | Numero iscrizione al Registro:                                                                                                    | non ancora iscritta al registro    |
| giuridico-fiscale                         | Data iscrizione al Registro:                                                                                                    | non ancora iscritta al registro    |
| Sedi                                      | Data ultima convalida:                                                                                                    | -                                  |
| Affiliazione                              | Data ultima ctampa:                                                                                                    |                                    |
| Legale rappresentante                     |                                                                                                    |                                    |
| Atto costitutivo/Statuto                  | Numero iscrizione Albo:                                                                                                    | non ancora iscritta all'albo       |
| Impianto di gioco                         | Data rinnovo Albo:                                                                                                    | iscrizione all'albo non rinnovata  |
| Dirigenti e tecnici                       | Data di prima iscrizione all'Albo:                                                                                                  | non ancora iscritta all'albo       |
| Tabella tesserati                         | Nome Società/Associazione:                                                                                                    |                                    |
| Bilancio sociale e<br>coordinate bancarie | Codice/Matricola/Numero Affiliazione:                                                                                               |                                    |
| ▼ Stampe                                  | Email Utenza:                                                                                                    |                                    |
| Certificato Iscrizione                    |                                                                                                    |                                    |
| Dichiarazione<br>Sostitutiva              | Attenzione: presentare al Comitato Provinciale CONI la dichian<br>per la convalida dell'iscrizione o per l'aggiornamento dei dati n | razione sostitutiva<br>modificati. |
| Certificato Iscrizione<br>Albo Sardegna   |                                                                                                    |                                    |
| • F.A.Q.                                  |                                                                                                    |                                    |
| Esci                                      |                                                                                                    |                                    |

al Registro ed all'Albo Regionale sono state unificate la denominazione

dell'associazione/società sportiva è quella fornita dall'organismo di affiliazione. Questa informazione potrà modificarsi sulla base del dato inserito nella scheda specifica dalla stessa società il numero/codice di

affiliazione preceduto dalla sigla e dalla tipologia dell'organismo di affiliazione

l'indirizzo e-mail associato all'utenza (per la modifica del dato vedi pag. 17)

le informazioni "Numero iscrizione Albo", "Data rinnovo Albo" e "Data prima Iscrizione all'Albo" <u>compaiono per le sole associazioni e</u> <u>società sportive della Sardegna.</u> Sulla base del Protocollo siglato tra CONI ed Ente Regione Sardegna le operazioni di iscrizione

#### Accesso e compilazione schede

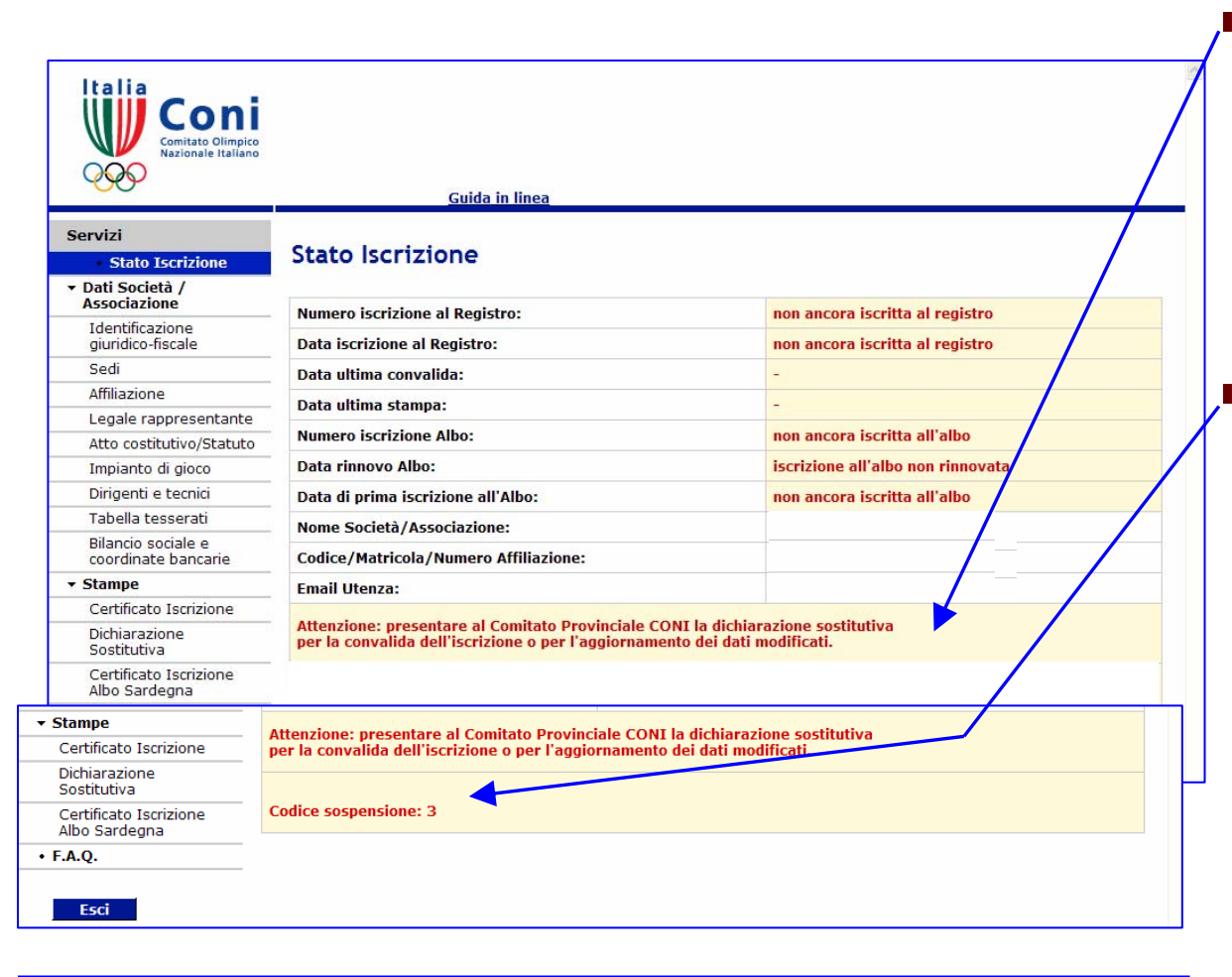

NOTA – dal 5 marzo 2009 l'inserimento del Codice Fiscale è obbligatorio e non più alternativo alla Partita IVA. La sopravvenuta non conformità sarà segnalata in via temporanea con codice sospensione 1 In caso di associazione ancora non iscritta, in questa zona, viene rammentata la necessità di presentare al CP CONI la dichiarazione sostitutiva per la convalida

In caso di associazione già iscritta i casi di sospensione vengono segnalati con un codice numerico:

1– affiliazione scaduta

2-provvedimenti adottati dal CONI

**3**-variazioni apportate dalla associazione ma non ancora convalidate

4-aggiornamento obbligatorio dati anagrafici Legale Rappresentante

5-Informazioni integrative obbligatorie

## **Compilazione schede**

| Conitato Olimpico<br>Comitato Olimpico<br>Nazionale Italiano      | <u>Guida in linea</u> |                                                      |
|-------------------------------------------------------------------|-----------------------|------------------------------------------------------|
| Servizi<br>• Stato Iscrizione<br>• Dati Società /<br>Associazione | Identificazie         | ne giuridico-fiscale                                 |
| Identificazione<br>giuridico-fiscale                              | Denominazione *:      |                                                      |
| Sedi                                                              | Acronimo:             |                                                      |
| Affiliazione                                                      | Appartenente a        |                                                      |
| Legale rappresentante                                             | G.S.:                 |                                                      |
| Atto costitutivo/Statuto                                          | e' sezione            | NO V                                                 |
| Impianto di gioco                                                 | polisportiva *:       |                                                      |
| Dirigenti e tecnici                                               | e' costituita come    | Associazione Sportiva senza personalita' giuridica 🗸 |
| Tabella tesserati                                                 |                       |                                                      |
| Bilancio sociale e<br>coordinate bancarie                         | e' societa del tipo:  | ····                                                 |
| ▼ Stampe                                                          | Codice Fiscale *:     |                                                      |
| Certificato Iscrizione                                            | Partita IVA :         |                                                      |
| Sostitutiva                                                       | To divisor City and   |                                                      |
| Certificato Iscrizione<br>Albo Sardegna                           | *campo obbligatorio   |                                                      |
| • F.A.Q.                                                          | campo obbligacono     |                                                      |
| Esci                                                              |                       | Conferma Annulla                                     |

NOTA – Il pulsante "annulla" riporta i campi ai valori precedenti. Il pulsante "conferma" salva i dati della scheda e la chiude. Per modificare i campi già salvati basta sovrascrivere sugli stessi e premere di nuovo il pulsante "conferma" La scheda n° 1 è titolata "Identificazione giuridicofiscale".

Il campo "denominazione" per default mostra il dato fornito dalla FSN/DSA/ EPS di affiliazione. Scrivere la denominazione per esteso esattamente come quella della stesura più recente del proprio Statuto. Se nella denominazione non compare il termine "dilettantistico/a" l'iscrizione al Registro non può essere effettuata. Prima bisogna provvedere agli adeguamenti statutari ai sensi del D.L.vo n° 72/2004

## **Compilazione schede**

| Conitato Olimpico<br>Sector Nazionale Italiano      |                                 |                                                    |
|-----------------------------------------------------|---------------------------------|----------------------------------------------------|
|                                                     | <u>Guida in linea</u>           |                                                    |
| Servizi                                             | Instantion of the second second |                                                    |
| Stato Iscrizione                                    | Identificazio                   | ne giuridico-fiscale                               |
| <ul> <li>Dati Società /<br/>Associazione</li> </ul> |                                 |                                                    |
| Identificazione                                     | Denominazione *:                |                                                    |
| Sedi                                                | Eventuale<br>Acronimo:          |                                                    |
| Affiliazione                                        | Appartenente a                  |                                                    |
| Legale rappresentante                               | G.S.:                           | •••                                                |
| Atto costitutivo/Statuto                            | e' sezione                      |                                                    |
| Impianto di gioco                                   | polisportiva *:                 |                                                    |
| Dirigenti e tecnici                                 | e' costituita come              | Associazione Sportiva senza personalita' giuridica |
| Tabella tesserati                                   | *:                              |                                                    |
| Bilancio sociale e<br>coordinate bancarie           | e' societa del tipo:            |                                                    |
| ▼ Stampe                                            | Codice Fiscale *:               |                                                    |
| Certificato Iscrizione                              | Destite D/A                     |                                                    |
| Dichiarazione<br>Sostitutiva                        | Partita IVA :                   |                                                    |
| Certificato Iscrizione<br>Albo Sardegna             | Indirizzo Sito web:             |                                                    |
| • F.A.Q.                                            | campo obbligacono               |                                                    |
| Esci                                                |                                 | Conferma Annulla                                   |

NOTA – Premuto il pulsante "conferma", il programma torna alla scheda "Stato iscrizione". Per proseguire la compilazione delle schede successive, premere i tasti con il relativo nome posti nel menù "Servizi"

Utilizzando il menù a disposizione è possibile scegliere tra le forme previste di costituzione. L'opzione indicata in questa scheda avrà ripercussioni sulla compilazione della successiva scheda n° 5 "Atto costitutivo/Statuto".

Soltanto scegliendo la forma "società di capitali e cooperativa" verrà valorizzato il successivo campo "è società del tipo" nel quale si potranno scegliere le ulteriori opzioni

## **Compilazione schede**

| Contiato Olimpico<br>Residuale Italiano           |                               |                                    |
|---------------------------------------------------|-------------------------------|------------------------------------|
|                                                   | <u>Guida in linea</u>         |                                    |
| Servizi<br>• Stato Iscrizione<br>• Dati Società / | Sedi                          |                                    |
| Associazione                                      | Indicazioni sede legale (e co | prrispondenza e domicilio fiscale) |
| Identificazione<br>giuridico-fiscale              | Via/Piazza *:                 |                                    |
| Sedi<br>Affiliazio                                | c/o:                          |                                    |
| Legale rappresentante                             | Regione *:                    | SARDEGNA                           |
| Impianto di gioco                                 | Provincia *:                  | CA                                 |
| Dirigent e tecnici<br>Tabella tesserati           | Comune *:                     |                                    |
| Bilancic sociale e<br>coordinate bancarie         | CAP *:                        |                                    |
| ▼ Stampe                                          | Localita' o Frazione:         |                                    |
| Dichiarazione                                     | Telefono **:                  |                                    |
| Sostitutiva<br>Certi icato Iscrizione             | Telefono2 **:                 |                                    |
| • F.A.Q.                                          | Fax:                          |                                    |
|                                                   | Email:                        |                                    |
| isci                                              |                               |                                    |
| Esci                                              | Indicazione per la corrispond | lenza se diverso dalla sede legale |
|                                                   | Via/Piazza:                   |                                    |
|                                                   |                               |                                    |
|                                                   | Indicazione domicilio fiscale | se diverso dalla sede legale       |
|                                                   | Via/Piazza:                   | ·                                  |
|                                                   | Conf                          | erma Annulla                       |

La scheda nº 2 è titolata "Sedi"

La prima sezione di questa scheda è pre-compilata con le informazioni trasmesse dalla FSN/DSA/ EPS di affiliazione. Controllare che i dati corrispondano alla <u>sede</u> <u>legale</u> e, se necessario, modificarli

Se l'indirizzo per la corrispondenza è diverso dalla sede legale compilare anche la sezione specifica

Se il domicilio fiscale è diverso dalla sede legale compilare anche la sezione specifica

### **Compilazione schede**

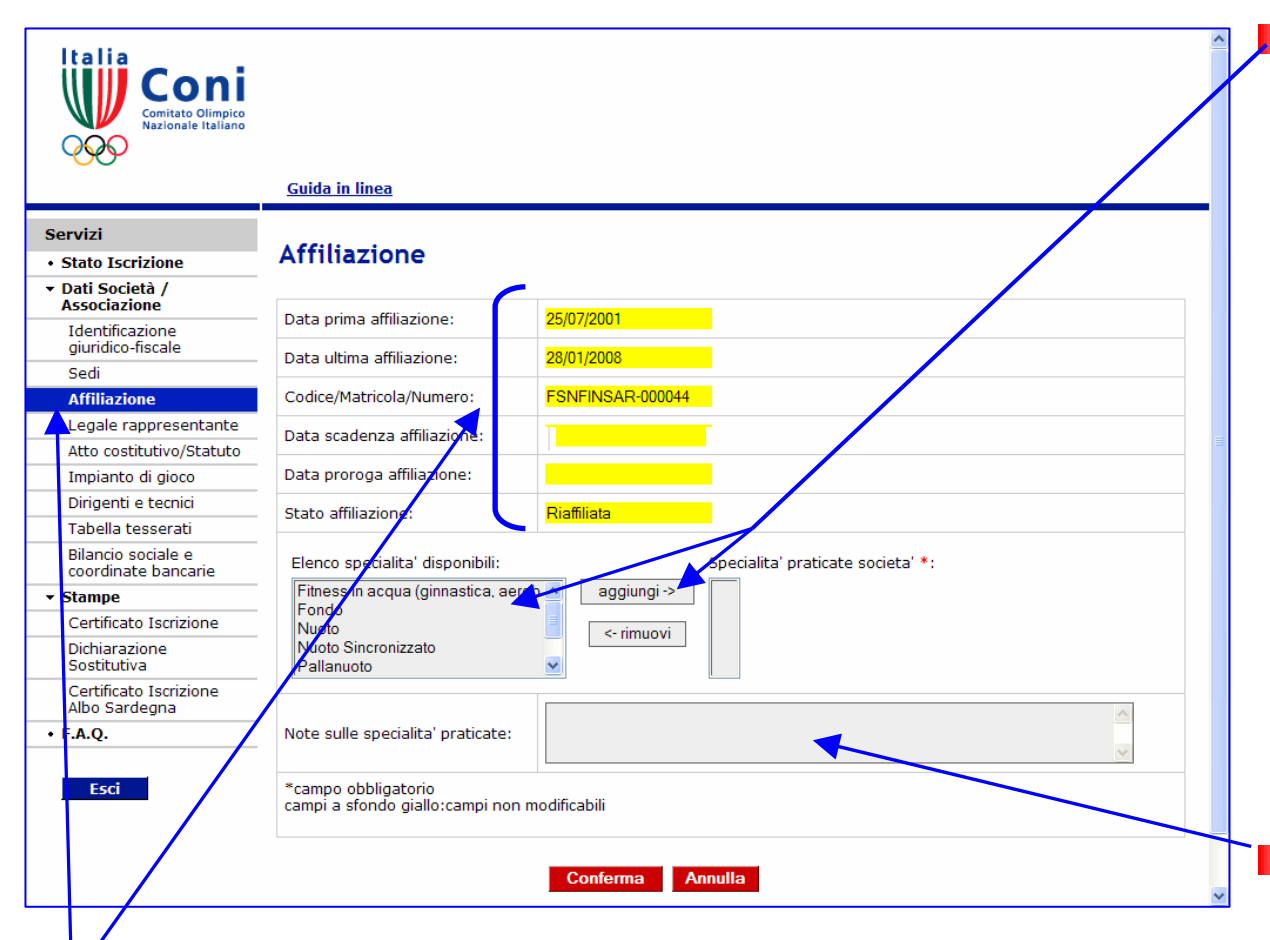

La scheda n° 3 è titolata "Affiliazione". I campi a fondo giallo non possono essere modificati e contengono dati certificati dalla FSN/DSA/EPS di appartenenza cui devono essere indirizzate eventuali richieste di variazione/correzione

Per l'inserimento della disciplina sportiva/specialità praticata, evidenziare il nome che interessa nel box a sinistra ed usare il pulsante "aggiungi". Per cancellare la propria scelta è sufficiente evidenziare il nome nel box di destra e usare il pulsante "rimuovi" Si possono inserire più discipline/specialità Se nel box di sinistra non compare il nome della disciplina che interessa, digitarlo nel box "Note..."

## **Compilazione schede**

| Comitato Olimpico<br>Nazionale Italiano   |                        |       |
|-------------------------------------------|------------------------|-------|
|                                           | <u>Guida in linea</u>  |       |
| Servizi                                   |                        |       |
| <ul> <li>Stato Iscrizione</li> </ul>      | Legale Rappresentante  |       |
| ▼ Dati Società /<br>Associazione          |                        |       |
| Identificazione                           | Cognome:               |       |
| giuridico-fiscale                         | Neme                   |       |
| Sedi                                      | Nome:                  |       |
| Affiliazione                              | Qualifica *:           |       |
| Legale rappresentante                     | Socco *:               |       |
| Atto costitutivo/Statuto                  | Sesso *:               |       |
| Impianto di gioco                         | Data Nascita *:        |       |
| Dirigenti e tecnici                       |                        |       |
| Tabella tesserati                         | Luogo nascita *:       |       |
| Bilancio sociale e<br>coordinate bancarie | Provincia Nascita *:   |       |
| ✓ Stampe                                  | Codice Fiscale *:      |       |
| Certificato Iscrizione                    |                        |       |
| Dichiarazione<br>Sostitutiva              | Indirizzo residenza *: |       |
| Certificato Iscrizione<br>Albo Sardegna   | Presso:                |       |
| • F.A.Q.                                  | Provincia Residenza *: | 💙     |
|                                           |                        |       |
|                                           | Conferma An            | nulla |

Anche qui troviamo campi con fondo giallo che non possono essere modificati dalla società.

La presenza di cognomi e/o noni errati in questa scheda non consente la conclusione positiva dell'iscrizione. Sarà quindi necessario verificare con la FSN/DSA/EPS di affiliazione l'avvenuta correzione del dato prima di poter concludere l'iter di iscrizione

La scheda n° 4 titolata "Legale rappresentante" deve essere compilata con le informazioni che riguardano il Presidente della società o il Responsabile della Sezione (qualora si stia procedendo all'iscrizione di una delle sezioni di una polisportiva)

## **Compilazione schede**

| Conitato Olimpico<br>Nazionale Italiano                        |                                                                                                    |  |
|----------------------------------------------------------------|----------------------------------------------------------------------------------------------------|--|
|                                                                | <u>Guida in linea</u>                                                                                                    |  |
| Servizi<br>• Stato Iscrizione<br>• Dati Società /              | Atto Costitutivo / Statuto                                                                                                    |  |
| Associazione                                                   | Tipo Forma costituzione attuale*:                                                                                                    |  |
| giuridico-fiscale<br>Sedi                                      | Data di costituzione*:                                                                                                    |  |
| Affiliazione                                                   | Cognome Notaio:                                                                                                    |  |
| Legale rappresentante<br>Atto                                  | Nome Notaio:                                                                                                    |  |
| Impianto di gioco                                              | Distretto Notaio:                                                                                                    |  |
| Dirigenti e tecnici                                            | Numero ordine e rep. notarile:                                                                                                    |  |
| Tabella tesserati<br>Bilancio sociale e<br>coordinate bancarie | Ufficio del registro di:                                                                                                    |  |
| ✓ Stampe                                                       | Estremi registrazione:                                                                                                    |  |
| Certificato Iscrizione                                         | Numero registro persone giuridiche:                                                                                                  |  |
| Dichiarazione<br>Sostitutiva                                   | Prefettura:                                                                                                    |  |
| Certificato Iscrizione<br>Albo Sardegna                        | Regione:                                                                                                    |  |
| • F.A.Q.                                                       | Numero registro imprese:                                                                                                    |  |
| Esci                                                           | Camera di Commercio:                                                                                                    |  |
|                                                                | La statuto e' stato integrato ai sensi dell'articolo 90<br>delle legge 27 Dicembre 2002 nº289 e successive<br>modificazioni in data* |  |

La scheda n° 5 titolata "Atto Costitutivo/ Statuto" non si presenta sempre uguale perché i campi attivati e le opzioni dei menù a "tendina" sono vincolati all'informazione inserita dalla società nel campo "è costituita come" della scheda nº 1 "Identificazione giuridico fiscale" (cfr. pag. 23).

Nella pagina seguente sono riepilogati i vincoli standard attivi.

NOTA – Se i percorsi suggeriti dal programma non corrispondono alla propria casistica inviare una segnalazione a <u>registro@coni.it</u> per ricevere istruzioni

### **Compilazione schede**

| (Scheda 1)            |                                   |                                   | (Scheda 5)                               |                               |                                   |
|-----------------------|-----------------------------------|-----------------------------------|------------------------------------------|-------------------------------|-----------------------------------|
| "Identificazione      |                                   |                                   |                                          |                               |                                   |
| giuridico fiscale"    |                                   | "Att                              | o Costitutivo/Stat                       | uto"                          |                                   |
| (campo)               | (campo)                           | (campi)                           | (campi)                                  | (campi)                       | (campi)                           |
|                       | Tipo Forma<br>costituzione        |                                   | Agenzia Entrate                          | Registro<br>Persone           | Camera di                         |
| È costituita come     | attuale                           | Notaio                            | ( Ufficio registro)                      | Giuridiche                    | Commercio                         |
| (opzione)             | (opzione)                         |                                   |                                          |                               |                                   |
| associazione senza    |                                   | Campi non<br>attivati             | Campi non<br>attivati                    | Campi non<br>attivati         | Campi non<br>attivati             |
| personalità giuridica | Scrittura privata                 |                                   |                                          |                               |                                   |
| (opzione)             | (opzione)                         |                                   |                                          |                               |                                   |
| associazione senza    | Scrittura privata                 | Campi attivati<br>non obbligatori | Campi attivati<br>non obbligatori        | Campi non<br>attivati         | Campi non<br>attivati             |
| personalità giuridica | autenticata                       | , j                               | J. J. J. J. J. J. J. J. J. J. J. J. J. J |                               |                                   |
| (opzione)             | (opzione)                         |                                   |                                          |                               |                                   |
| associazione senza    | Scrittura privata depositata uff. | Campi attivati<br>non obbligatori | Campi attivati<br>obbligatori            | Campi non<br>attivati         | Campi non<br>attivati             |
| personalità giuridica | Registro                          |                                   |                                          |                               |                                   |
| (opzione)             | (opzione)                         |                                   |                                          |                               |                                   |
| associazione con      |                                   | Campi attivati<br>obbligatori     | Campi non<br>attivati                    | Campi attivati<br>obbligatori | Campi non<br>attivati             |
| personalità giuridica | Atto pubblico                     |                                   |                                          |                               |                                   |
| (opzione)             | (opzione)                         |                                   |                                          |                               |                                   |
| Società di capitali e |                                   | Campi attivati<br>obbligatori     | Campi non<br>attivati                    | Campi non<br>attivati         | Campi attivati<br>non obbligatori |
| cooperativa           | Atto pubblico                     |                                   |                                          |                               |                                   |

## **Compilazione schede**

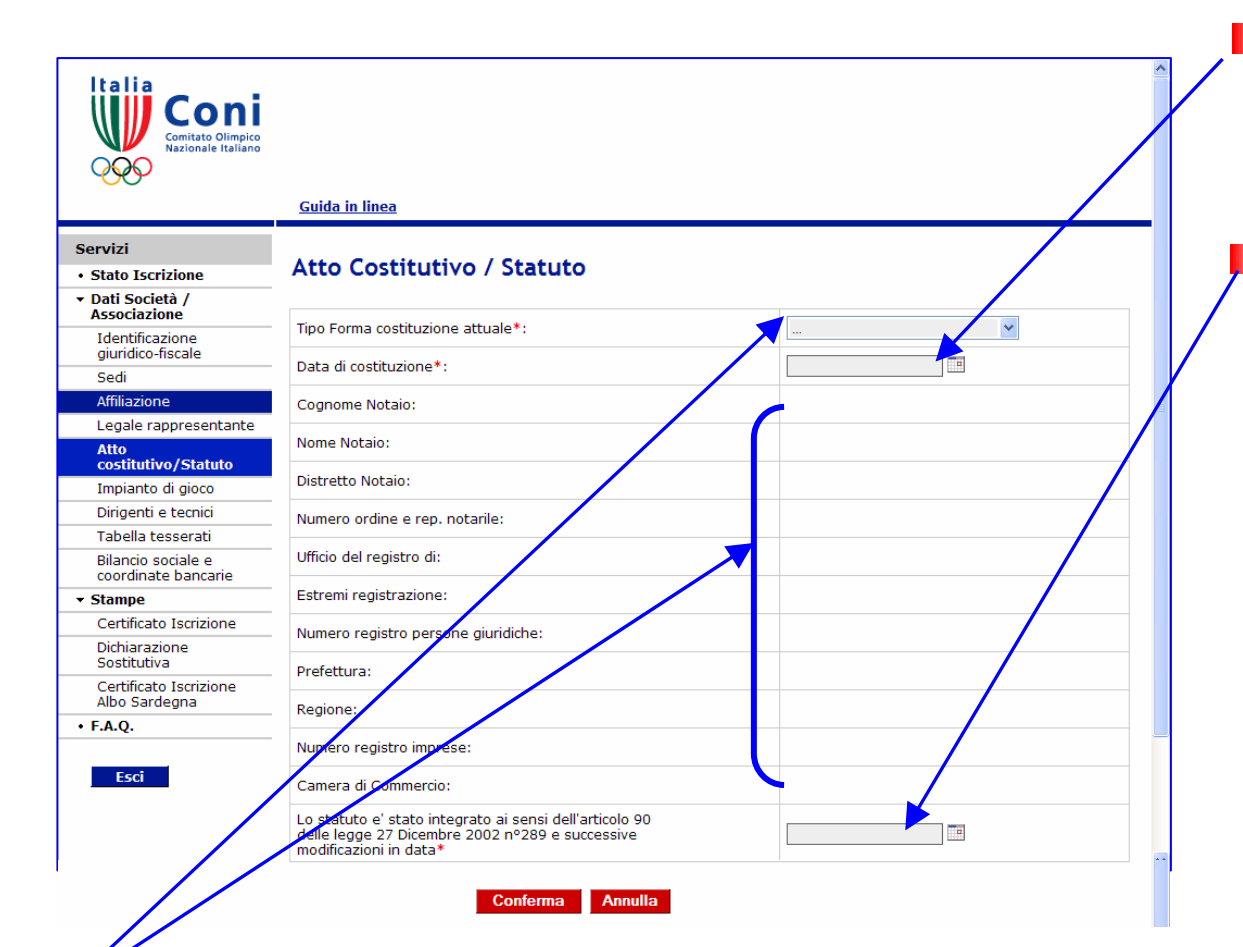

Compilare la scheda con le informazioni, cronologicamente più recenti, sullo stato giuridico della società, tranne i casi espressamente indicati in questo campo inserire la data di costituzione della società per evidenziare l'anzianità (la nascita) In questo campo inserire la data in cui lo Statuto è stato adeguato alla specifica norma di Legge. La data può riferirsi alla riunione che, come da verbale conservato agli atti della società, ha deliberato le modifiche oppure alla data in cui l'atto di modifica è stato consegnato all'Agenzia Entrate (atti Privati) oppure può coincidere con la data di costituzione, in caso di società costituitesi dopo l'entrata in vigore della Legge indicata

## **Compilazione schede**

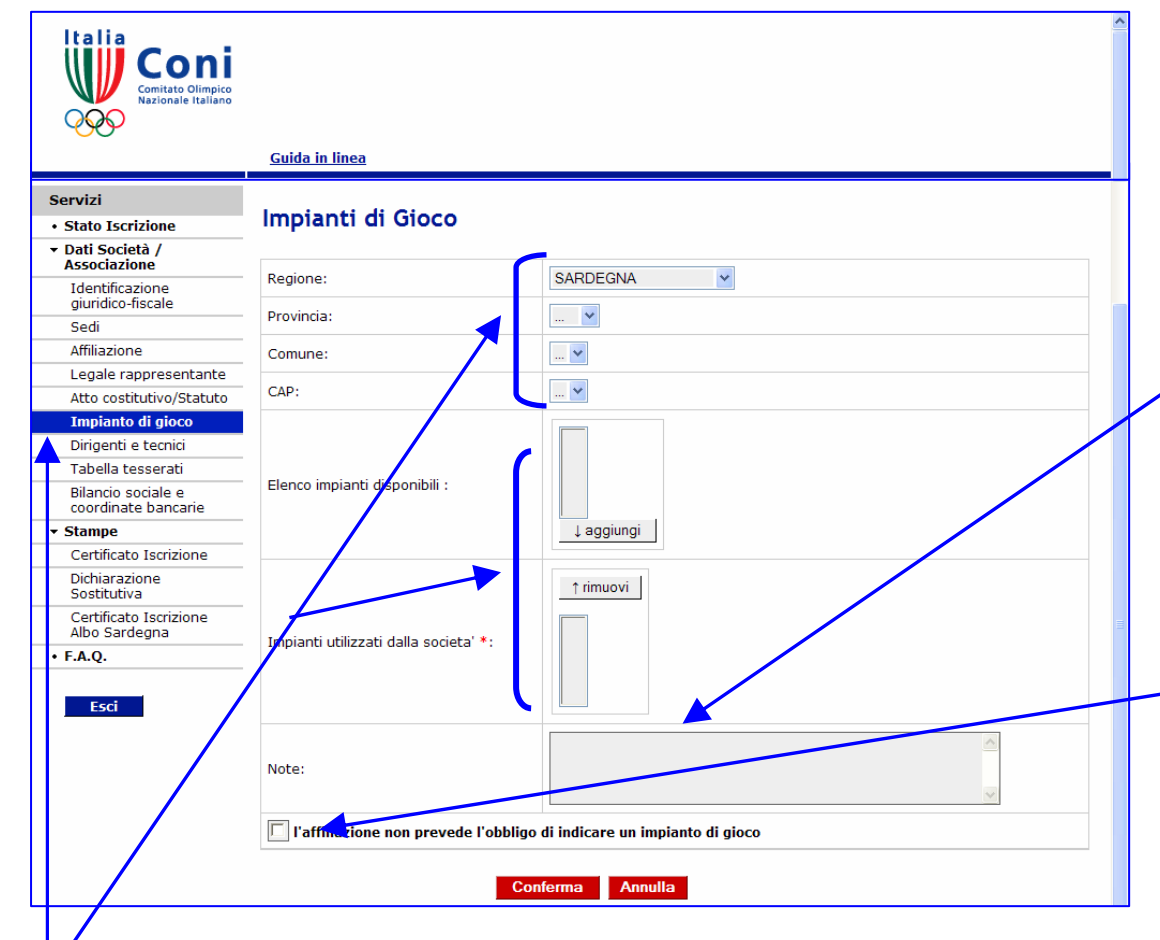

impianti. Usando il pulsante "aggiungi", dopo l'opportuna selezione, il riferimento scelto sarà inserito nel secondo box. In caso di errore, procedere a ritroso usando il pulsante "rimuovi" Nel box titolato "Note" è possibile inserire la denominazione e l'indirizzo di un impianto utilizzato e non presente nell'elenco disponibile Qualora la disciplina praticata non fosse associabile ad un impianto, inserire un flag in questa casella

La scheda nº 6 è titolata "Impianti di Gioco". Dopo avere selezionato la propria regione e provincia (eventualmente anche il CAP) nel primo box compariranno i riferimenti di una serie di

NOTA – Una delle 3 opzioni è obbligatoria per la corretta compilazione della scheda

### **Compilazione schede**

| Comitato Olimpico<br>Nazionale Italiano             | Gu                       | ida in linea         |       |                     |                |             | _                |              |
|-----------------------------------------------------|--------------------------|----------------------|-------|---------------------|----------------|-------------|------------------|--------------|
| Servizi                                             |                          |                      |       |                     |                |             | _                |              |
| <ul> <li>Stato Iscrizione</li> </ul>                | Dirigenti e Tec          | nici                 |       |                     |                |             |                  |              |
| <ul> <li>Dati Società /<br/>Associazione</li> </ul> |                          |                      |       |                     |                |             |                  |              |
| Identificazione<br>giuridico-fiscale                | C                        | Norma                | 6     | Qualifian           | Cadica Sizeala | NO Broughts | Ente/Organismo   | Scadenza     |
| Sedi                                                | Cognome                  | Nome                 | Sesso | Qualifica           | Codice Fiscale | Nº Brevetto | Certificante     | qualifica    |
| Affiliazione                                        |                          | LUIGI                |       | Considio Direttivo  |                | -           | -                | -            |
| Legale rappresentante                               |                          | Lorar                |       | Consiglio Direttivo |                |             |                  |              |
| Atto costitutivo/Statuto                            | Non ci sono Dirigenti o  | Tecnici              |       |                     |                |             |                  |              |
| Impianto di gioco                                   |                          |                      |       |                     |                |             |                  |              |
| Dirigenti e tecnici                                 |                          |                      |       |                     |                |             |                  |              |
| Tabella tesserati                                   | Cognome                  | Nome                 | Sesso | Oualifica           | Codice Fiscale | Nº Brev     | etto Ente/Organi | smo Scadenz  |
| Bilancio sociale e<br>coordinate bancarie           |                          |                      |       |                     |                |             | Certifican       | te qualifica |
| Stampe                                              | Inserisci Dirigente o T  | ecnico               |       |                     |                |             |                  |              |
| Certificato Iscrizione                              |                          |                      |       |                     |                |             |                  |              |
| Dichiarazione<br>Sostitutiva                        |                          |                      | F 🛩   | Consiglio Direttivo |                | -           | - 😽              | -            |
| Certificato Iscrizione<br>Albo Sardegna             | Aggiungi Annu            | la                   |       |                     |                |             |                  |              |
| F.A.Q.                                              | - <u></u>                |                      |       |                     |                |             |                  |              |
| • F.A.Q.                                            | campi a sfondo giallo:ca | mpi non modificabili |       |                     |                |             |                  |              |

La scheda n° 7 è titolata "Dirigenti e Tecnici". E' la prima delle 3 schede aggiuntive che il programma propone <u>per le sole associazioni e società della Sardegna.</u> Per la corretta compilazione è necessario che siano <u>inseriti minimo altri 2 nominativi del Consiglio Direttivo</u> (oltre al legale rappresentante ovvero responsabile di sezione, come presente nella scheda relativa - cfr. pag. 27) ed <u>il nominativo di 1 tecnico</u> (qualificato o no)

## **Compilazione schede**

| Coni<br>Comitado Climpico<br>Marionale Italiano     |                           | Guida in linea   |       |                           |                |             |                                   |                          |            |           |
|-----------------------------------------------------|---------------------------|------------------|-------|---------------------------|----------------|-------------|-----------------------------------|--------------------------|------------|-----------|
| Servizi<br>• Stato Iscrizione                       | Dirigenti e Te            | ecnici           |       |                           |                |             |                                   |                          |            |           |
| <ul> <li>Dati Società /<br/>Associazione</li> </ul> |                           |                  |       |                           |                |             |                                   |                          |            |           |
| Identificazione<br>giuridico-fiscale                | Cognome                   | Nome             | Sesso | Qualifica                 | Codice Fiscale | N* Brevetto | Ente/Organismo<br>Certificante    | Scadenza<br>gualifica    |            |           |
| Sedi                                                | 100000000                 |                  |       | 5 (1946-1966)             |                |             |                                   |                          |            |           |
| Affiliazione                                        |                           |                  |       | Consiglio Direttivo       |                | +           | +                                 | •                        |            |           |
| Legale rappresentante                               |                           |                  | E V   | Canalis Direttive         | 1              |             |                                   | -                        | Modifica   | Elimina   |
| Atto costitutivo/Statuto                            | painternal aller          | Kanadaria        |       | Contrying Directing       |                |             |                                   |                          |            |           |
| Impianto di gioco                                   |                           |                  | 5.0   | Territor and such figures |                | 6           |                                   | E                        | Modifica   | Elimina   |
| Dirigenti e tecnici                                 |                           |                  |       | i ecnico non quaimeato    |                | E           | <u>^</u>                          | -                        | PHOTOMPLAS | Commented |
| Tabella tesserati                                   |                           |                  | 14.00 | manufacture private as    |                | 1           |                                   | 1                        |            | Climics   |
| Bilancio sociale e<br>coordinate bancarie           |                           | Long Contraction |       | Consiglio Direttivo       |                | C           | -                                 | -                        | HOGINCA    | Commerse  |
| - Stampe                                            |                           |                  |       |                           |                |             |                                   |                          |            |           |
| Certificato Iscrizione                              | Cognome                   | Nome             | Sesso | Qualifica                 | Codice Fiscale | N* Brevet   | tto Ente/Organisr<br>Certificante | no Scadenza<br>qualifica |            |           |
| Dichiarazione<br>Sostitutiva                        | Inserisci Dirigente o Teo | inico            |       |                           |                |             |                                   |                          |            | 0         |
| Certificato Iscrizione<br>Albo Sardegna             |                           |                  |       | 0                         |                | _           |                                   | _                        |            | •         |
| • F.A.Q.                                            |                           |                  |       | Londiglio Direttivo       |                |             |                                   | -                        | 8          |           |

La scheda "Dirigenti e Tecnici" è strutturata in due sezioni. Nella 1° compariranno tante righe per ciascun nominativo inserito, con accanto il pulsante "modifica" e "elimina". Nella 2° c'è la riga per l'inserimento di tutti i dati. Usando il pulsante "aggiungi" le informazioni dalla 2° saranno trasferite nella 1° sezione. Con il pulsante "aggiungi" le informazioni sono automaticamente salvate

#### pag. 33/bis

## **Compilazione schede**

| Coni                                                |                                         | uida in linea |         |                         |                |             |                                   | _                        |          |         |
|-----------------------------------------------------|-----------------------------------------|---------------|---------|-------------------------|----------------|-------------|-----------------------------------|--------------------------|----------|---------|
| Servizi<br>• Stato Iscrizione                       | Dirigenti e Te                          | cnici         |         |                         |                |             |                                   |                          |          |         |
| <ul> <li>Dati Società /<br/>Associazione</li> </ul> |                                         |               |         |                         |                |             |                                   |                          |          |         |
| Identificazione<br>giuridico-fiscale                | Cognome                                 | Nome          | Sesso   | Qualifica               | Codice Fiscale | Nº Brevetto | Ente/Organismo<br>Certificante    | Scadenza<br>gualifica    |          |         |
| Sedi                                                | 1 ( ( ( ( ( ( ( ( ( ( ( ( ( ( ( ( ( ( ( |               |         |                         |                |             |                                   |                          |          |         |
| Affiliazione                                        |                                         |               |         | Consiglio Direttivo     |                | t           | *                                 | •                        |          |         |
| Legale rappresentante                               |                                         |               | FM      | Considio Direttivo      | 1              |             |                                   | -                        | Modifica | Elimina |
| Atto costitutivo/Statuto                            | Discourses and a                        |               |         |                         |                |             |                                   |                          |          |         |
| Impianto di gioco                                   |                                         |               | FV      | Tecnico non qualificato |                |             |                                   | -                        | Modifica | Elimina |
| Dirigenti e tecnici                                 |                                         |               | -       |                         |                | -           |                                   |                          |          | -       |
| Tabella tesserati                                   |                                         |               | M       | Considia Direttive      | 1              | L           |                                   |                          | Modifica | Elimina |
| Bilancio sociale e<br>coordinate bancarie           |                                         |               |         | Consigne Directive      |                | c           |                                   |                          |          |         |
| <ul> <li>Stampe</li> </ul>                          |                                         |               |         |                         |                |             |                                   |                          |          |         |
| Certificato Iscrizione                              | Cognome                                 | Nome          | Sesso   | Qualifica               | Codice Fiscale | N* Breve    | tto Ente/Organist<br>Certificante | no Scadenza<br>gualifica |          |         |
| Dichiarazione<br>Sostitutiva                        | Inserisci Dirigente o Tecr              | ico           |         |                         |                |             |                                   |                          |          | 20      |
| Certificato Iscrizione<br>Albo Sardegna             |                                         |               |         | Constitute Disentition  |                | 1           |                                   | -                        |          | 2       |
| • F.A.Q.                                            |                                         |               | - F - M | Lonsidio Linettivo      |                |             |                                   | -                        | -        |         |

Per cancellare un nominativo con tutti i suoi dati usare il pulsante "elimina". Per apportare correzioni alle informazioni già salvate sovrascrivere sui campi relativi e, dopo, premere il pulsante "modifica"

### **Compilazione schede**

pag. 34

NOTA – i dati dei tesserati devono <u>essere riferiti all'anno</u> <u>sportivo appena</u> <u>concluso</u> oppure, nei soli casi di associazione/società di nuova costituzione, alla stagione in corso

| <u>Guida in linea</u> |                   |                                                                                                    |                                                                                                    |                                                                                                    |
|-----------------------|-------------------|----------------------------------------------------------------------------------------------------|----------------------------------------------------------------------------------------------------|----------------------------------------------------------------------------------------------------|
|                       |                   |                                                                                                    |                                                                                                    |                                                                                                    |
| Tabella tesserati     |                   |                                                                                                    |                                                                                                    |                                                                                                    |
| N                     |                   |                                                                                                    |                                                                                                    |                                                                                                    |
| Numero dei tesserati  |                   |                                                                                                    |                                                                                                    |                                                                                                    |
| DIRIGENTI *           | Maschi            | 2                                                                                                    | Femmine:                                                                                                    | 0                                                                                                    |
| DINGENTI              | Mascin.           | 2                                                                                                    | remnine.                                                                                                    | <u>.</u>                                                                                                    |
| ALLENATORI *          | Maschi:           | 1                                                                                                    | Femmine:                                                                                                    | 0                                                                                                    |
| ATLETI 6 10 ANNI      | Masshir           | 3                                                                                                    | Formino                                                                                                    | 0                                                                                                    |
| ATEETI 0-10 ANNI      | Mascrii.          | 5                                                                                                    | reminite.                                                                                                    | U                                                                                                    |
| ATLETI 11-14 ANNI     | Maschi:           | 5                                                                                                    | Femmine:                                                                                                    | 0                                                                                                    |
|                       | 1 1 2 2 4 1 2 2 4 |                                                                                                    |                                                                                                    |                                                                                                    |
| AILEII 15-18 ANNI     | Maschi:           | 0                                                                                                    | Femmine:                                                                                                    | U                                                                                                    |
| ATLETI 19-35 ANNI     | Maschi:           | 0                                                                                                    | Femmine:                                                                                                    | 0                                                                                                    |
| ATLETI OVER 35 ANNI   | Maschi:           | 22                                                                                                    | Femmine:                                                                                                    | 0                                                                                                    |
| ATLETI NON AGONISTI   | Maschi:           | 0                                                                                                    | Femmine:                                                                                                    | 0                                                                                                    |
|                       |                   |                                                                                                    |                                                                                                    |                                                                                                    |
|                       | Guida in linea    | Guida in linea         Tabella tesserati         Numero dei tesserati         DIRIGENTI *       Maschi:         ALLENATORI *       Maschi:         ATLETI 16-10 ANNI       Maschi:         ATLETI 11-14 ANNI       Maschi:         ATLETI 15-18 ANNI       Maschi:         ATLETI 19-35 ANNI       Maschi:         ATLETI 10VER 35 ANNI       Maschi:         ATLETI NON AGONISTI       Maschi: | Guida in linea         Tabella tesserati         Numero dei tesserati         DIRIGENTI *       Maschi:       2         ALLENATORI *       Maschi:       1         ATLETI 6-10 ANNI       Maschi:       3         ATLETI 11-14 ANNI       Maschi:       5         ATLETI 15-18 ANNI       Maschi:       0         ATLETI 19-35 ANNI       Maschi:       2         ATLETI 10VER 35 ANNI       Maschi:       2         ATLETI NON AGONISTI       Maschi:       0 | Guida in linea         Tabella tesserati         Numero dei tesserati         DIRIGENTI *       Maschi:       2       Femmine:         ALLENATORI *       Maschi:       1       Femmine:         ATLETI 1-10 ANNI       Maschi:       3       Femmine:         ATLETI 11-14 ANNI       Maschi:       5       Femmine:         ATLETI 15-18 ANNI       Maschi:       0       Femmine:         ATLETI 19-35 ANNI       Maschi:       2       Femmine:         ATLETI 10VER 35 ANNI       Maschi:       2       Femmine:         ATLETI NON AGONISTI       Maschi:       0       Femmine: |

La scheda n° 8 è titolata "Tabella tesserati" ed è la seconda delle 3 schede aggiuntive per le sole associazioni e società della Sardegna. I numeri nelle caselle con fondo giallo, che in questa scheda non possono essere modificati, derivano dal numero di nominativi inseriti nella precedente scheda n° 7.

### **Compilazione schede**

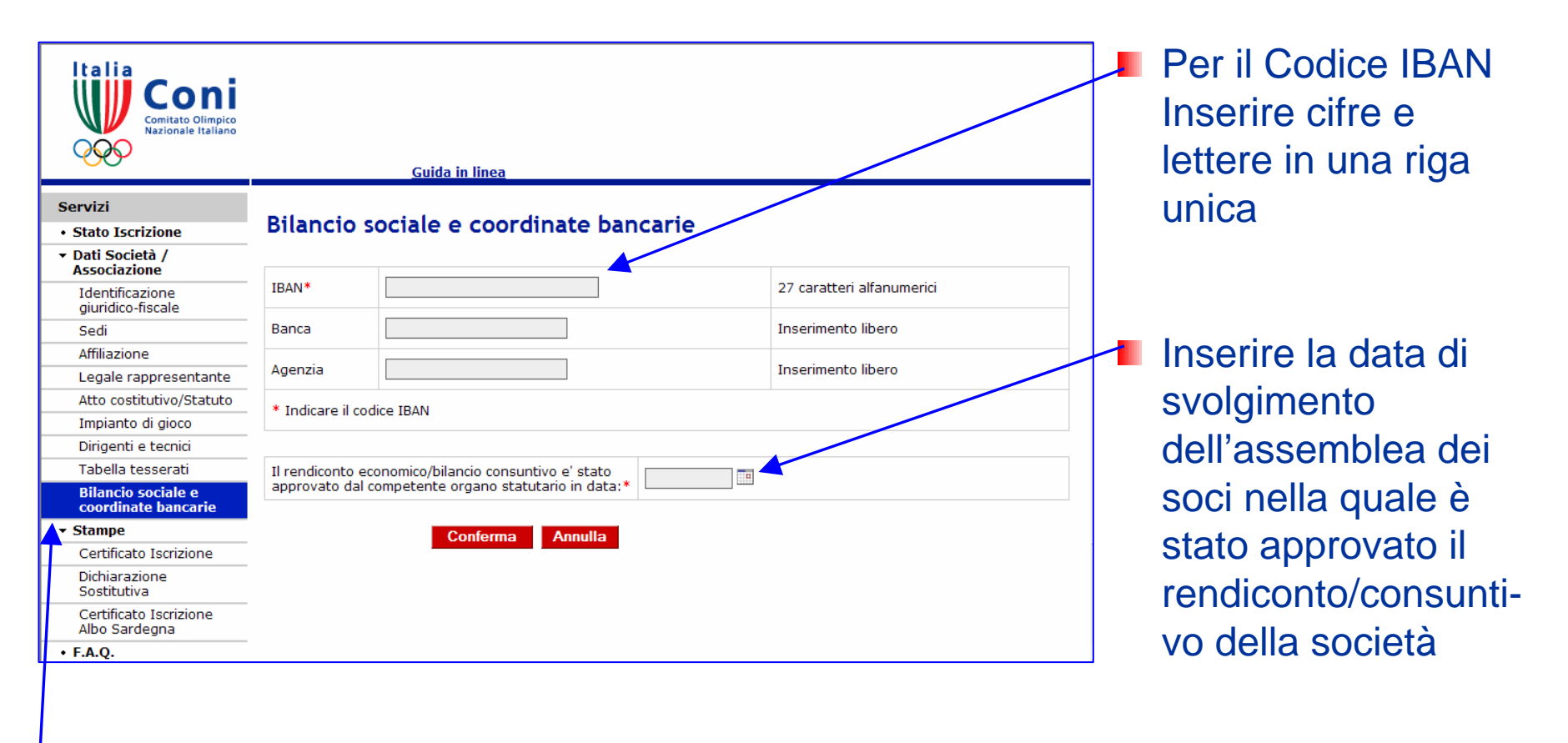

La scheda n° 9 è titolata "Bilancio sociale e coordinate bancarie" ed è l'ultima scheda aggiuntiva per le sole associazioni e società della Sardegna.

### **Stampa Dichiarazione sostitutiva**

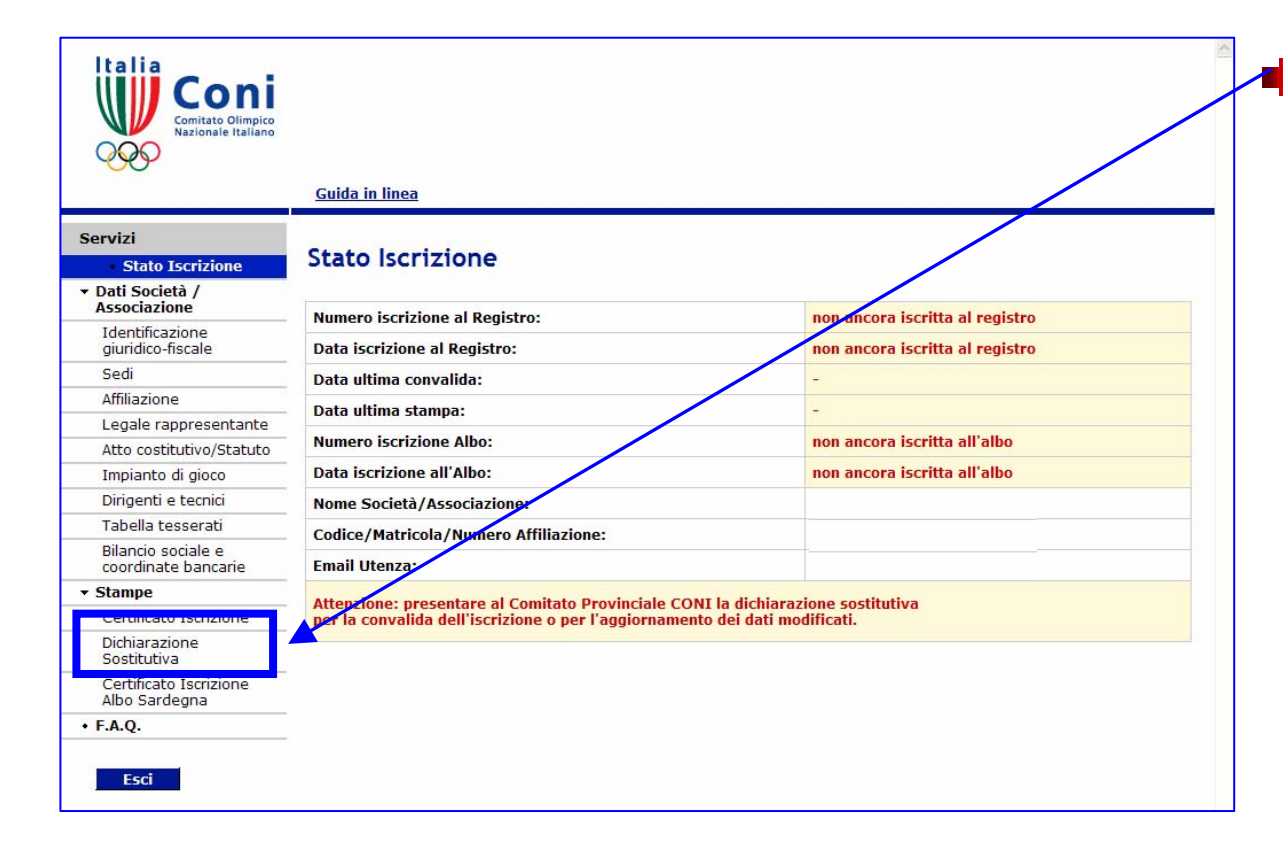

NOTA – la visualizzazione della Dichiarazione sostitutiva è inibita se anche uno solo dei dati obbligatori è mancante. Il programma indica la carenza riscontrata Compilate tutte le schede, usare il comando "Dichiarazione sostitutiva" del menù Servizi e sarà visualizzata la dichiarazione sostitutiva che riepiloga le informazioni appena inserite. Verificare con attenzione 'esattezza di tutti i dati, Per correggere riaprire la scheda <u>relativa e seguire le</u> istruzioni per la compilazione

#### **Stampa Dichiarazione sostitutiva**

| Coni                                                                 |                                                                                                    |
|----------------------------------------------------------------------|----------------------------------------------------------------------------------------------------|
| Modulo di iscrizion<br>Dichiarazione sost                            | e<br>uuliva                                                                                                    |
| il sottoscritto                                                      |                                                                                                    |
| nato il                                                              | а                                                                                                    |
| residente in                                                         |                                                                                                    |
| Codice fiscale                                                       |                                                                                                    |
| in qualita'                                                          |                                                                                                    |
| della                                                                |                                                                                                    |
|                                                                      | CONFERMA                                                                                                    |
| la richiesta di iscrizio<br>all'Albo Regionale de                    | ne al Registro delle Associazioni e Societa' Sportive dilettantistiche ed<br>elle Societa' Sportive n° 7                                               |
| effettuata sul sito istit<br>prevista dall'art.76 de<br>ivi indicate | uzionale del CONI ed inoltre, consapevole della responsabilita penale<br>I D.P.R. 445/2000, per le ipotesi di falsita' in atti e dichiarazioni mendaci |
|                                                                      | DICHIARA                                                                                                    |
| • Che la                                                             |                                                                                                    |
| con sede legale in                                                   |                                                                                                    |
|                                                                      |                                                                                                    |
| Codice Fiscale                                                       |                                                                                                    |
| N° partita iva                                                       |                                                                                                    |
| è costituita come                                                    |                                                                                                    |
| Che nello statuto d                                                  | ella                                                                                                    |
| - cono consoccamento                                                 | provisti si sopoi dell'articolo 00 della farra 27 Disambra 2002 pº200                                                                                  |
| logale della societa                                                 |                                                                                                    |
| luogo e data                                                         | Firma del dichiarante                                                                                                    |
| documento di identificazione                                         |                                                                                                    |
| tipo                                                                 | n° rilasciato il                                                                                                    |
| Da inviare al                                                        |                                                                                                    |
|                                                                      |                                                                                                    |

pag. 37

La dichiarazione sostitutiva, stampata e firmata dal legale rappresentante ovvero dal rappresentante di sezione, deve essere presentata al Comitato Provinciale del CONI territorialmente competente. Può essere consegnata a mano oppure trasmessa via fax oppure spedita per posta insiema alla copia di un documento d'identità valido e leggibile di chi ha apposto la firma

## **Convalida Dichiarazione sostitutiva**

| luogo e data                 | Firma del dichiarante                |  |
|------------------------------|--------------------------------------|--|
| documento di identificazione |                                      |  |
| tipo                         | n° rilasciato il                     |  |
| Da inviare al                |                                      |  |
| Comitato Provinciale Caglia  | /ia Fais 5 09128 CAGLIARI ( CA )     |  |
| с                            | ALIDA DATI DICHIARAZIONE SOSTITUTIVA |  |

NOTA – I pulsanti "convalida" e "indietro" mostrati nell'immagine sono funzionalità che si attivano soltanto per i Comitati Provinciali del CONI

|                                                     | <u>Guida in linea</u>                 |                              |
|-----------------------------------------------------|---------------------------------------|------------------------------|
| Servizi <ul> <li>Stato Iscrizione</li> </ul>        | Stato Iscrizione                      |                              |
| <ul> <li>Dati Società /<br/>Associazione</li> </ul> |                                       |                              |
| Identificazione                                     | Numero iscrizione al Registro:        | 29348                        |
| giuridico-fiscale                                   | Data iscrizione al Registro:          | 04/12/2006                   |
| Sedi                                                | Data ultima convalida:                | 05/08/2008                   |
| Affiliazione                                        | Data ultima stampa:                   | 05/08/2008                   |
| Legale rappresentante                               | Numero icorizione Alber               | non ancora iscritta all'albo |
| Atto costitutivo/Statuto                            | Numero Iscrizione Albo.               |                              |
| Impianto di gioco                                   | Data iscrizione all'Albo:             | non ancora iscritta all'albo |
| Dirigenti e tecnici                                 | Nome Società/Associazione:            |                              |
| Tabella tesserati                                   | Codice/Matricola/Numero Affiliazione: | TITI I                       |
| Bilancio sociale e<br>coordinate bancarie           | Email Utenza:                         |                              |
| Certificato Iscrizione                              |                                       |                              |
| Sostitutiva                                         |                                       |                              |
| Certificato Iscrizione<br>Albo Sardegna             |                                       |                              |
| • F.A.Q.                                            |                                       |                              |
| Esci                                                |                                       |                              |

NOTA – Per l'iscrizione o rinnovo dell'iscrizione all'Albo della Regione Sardegna cfr. a pag. 40, 41,42

- Con la convalida da parte del Comitato Provinciale CONI, la società viene iscritta al Registro ed il suo nominativo compare nel Registro Pubblico (cfr. pag. 4)
- La scheda n° 1 "Stato Iscrizione" si modifica con le ulteriori informazioni mostrando lo <u>stato regolare</u> <u>dell'iscrizione al Registro</u>

 Usando il comando del menù Servizi "Certificato Iscrizione " l'associazione/società potrà stampare il Certificato di Iscrizione al Registro

## **Certificato Iscrizione al Registro**

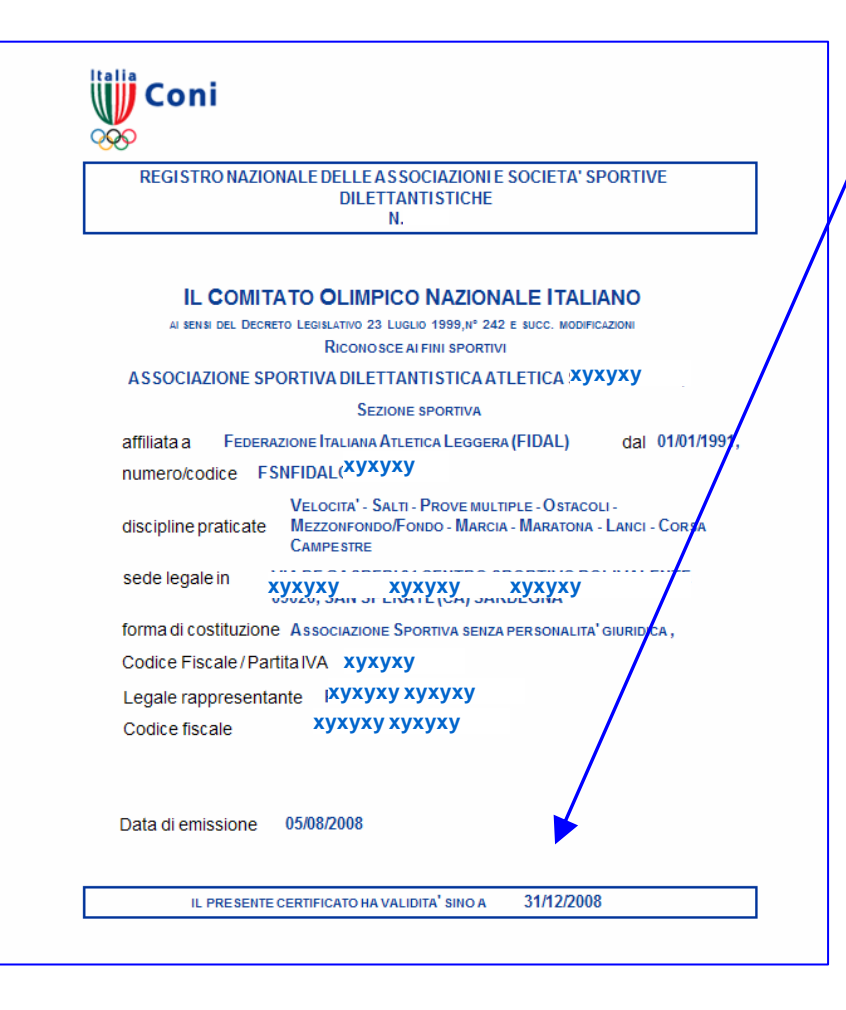

- Sul certificato è riportata la data di validità che coincide con la durata dell'affiliazione alla propria FSN/DSA/EPS
- La stampa del documento è consentita <u>anche in presenza</u> <u>dell'affiliazione</u> scaduta fino al termine dell'eventuale periodo di proroga per la riaffiliazione, determinato da ciascuna FSN/DSA/EPS (nella scheda n° 3 "affiliazione" tale scadenza è indicata come "data proroga affiliazione")

Il certificato di iscrizione al Registro attesta il riconoscimento ai fini sportivi da parte del CONI

## Iscrizione e Rinnovo all'Albo della Sardegna

| DILETTANTISTICI                                                                                                    | NE SOCIETA' SPORTIVE<br>IE         |
|----------------------------------------------------------------------------------------------------|------------------------------------|
| IL COMITATO OLIMPICO NAZIO<br>AI SENSI DEL DECRETO LEGISLATIVO 23 LUGLIO 1999,IN <sup>1</sup><br>Riconosce ai fini spo | 242 e succ. modificazioni<br>rtivi |
| ххууххууххууххуухх                                                                                                    | хууххуу                            |
| affiliata a                                                                                                    | dal 01/01/1991,                    |
| numero/codice ,                                                                                                    |                                    |
| discipline praticate                                                                                                   |                                    |
| sede legale in                                                                                                    |                                    |
| forma di costituzione                                                                                                  |                                    |
| Codice Fiscale / Partita IVA                                                                                           |                                    |
| _egale rappresentante                                                                                                  |                                    |
| Codice fiscale GRAENC54D05B354                                                                                         | P.                                 |
| ata di emissione                                                                                                    |                                    |

A partire dal 2008/2009 le associazioni e società sportive dilettantistiche della Sardegna iscritte al Registro del CONI, potranno richiedere l'iscrizione oppure il rinnovo all'Albo Regionale semplicemente inviando al competente Ufficio della Regione Sardegna (RAS) il certificato valido.

#### pag. 40/bis

## Iscrizione e Rinnovo all'Albo della Sardegna

| REGISTRO NAZIONALE DELLE A SSOCIAZIO<br>DILETTANTISTIC<br>N                | DNIE SOCIETA' SPORTIVE<br>HE           | ł |
|----------------------------------------------------------------------------|----------------------------------------|---|
| IL COMITATO OLIMPICO NAZ                                                   | IONALE ITALIANO                        |   |
| AI SENSI DEL DECRETO LEGISLATIVO 23 LUGLIO 1999,1<br>Riconosce ai fini spo | V° 242 E SUCC. MODIFICAZIONI<br>DRTIVI |   |
| xxyyxxyyxxyyxxyyx                                                          | ххууххуу                               |   |
| affiliata a                                                                | dal 01/01/1991,                        |   |
| numero/codice                                                              |                                        |   |
| discipline praticate                                                       |                                        | ( |
| sede legale in                                                             |                                        |   |
| forma di costituzione                                                      |                                        |   |
| Codice Fiscale / Partita IVA                                               |                                        |   |
| Legale rappresentante                                                      |                                        |   |
| Codice fiscale                                                             |                                        |   |
| Data di emissione                                                          |                                        |   |
|                                                                            |                                        | а |

Regione Autonoma della Sardegna Assessorato della Pubblica Istruzione, Beni Culturali, Informazione, Spettacolo e Sport Direzione Generale dei Beni Culturali, Informazione, Spettacolo e Sport, Editoria e Informazione *Viale Trieste 186, 09123 Cagliari* 

fax: 0706065002 e-mail: albosocietasportive@regione.sardegna.it

#### pag. 41 Iscrizione e Rinnovo all'Albo della Sardegna

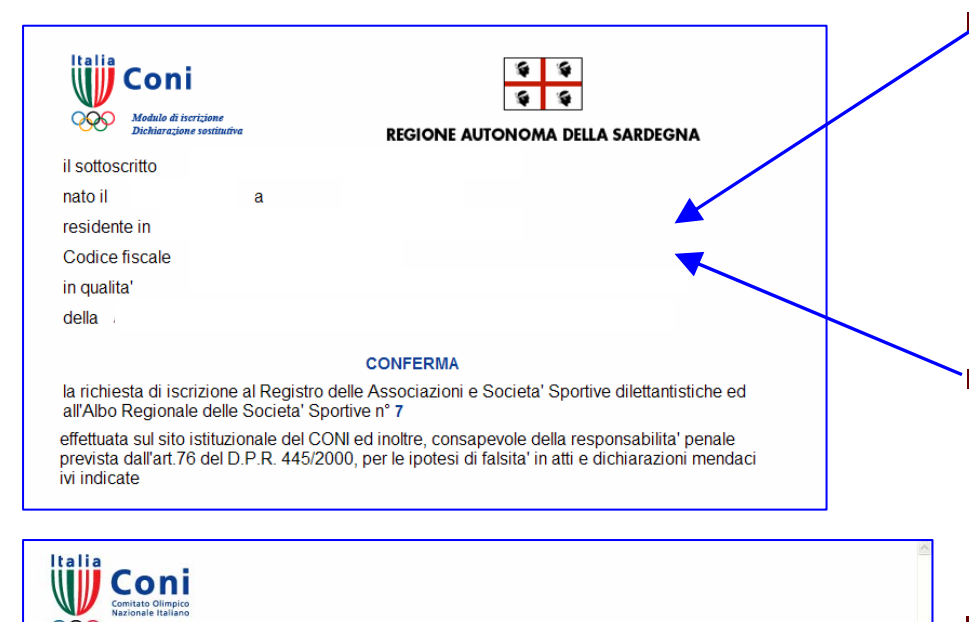

| 00                                                  | <u>Guida in linea</u>                    |              |
|-----------------------------------------------------|------------------------------------------|--------------|
| Servizi                                             | State Ingriziano                         |              |
| Stato Iscrizione                                    | Stato Iscrizione                         |              |
| <ul> <li>Dati Società /<br/>Associazione</li> </ul> |                                          |              |
| Identificazione<br>giuridico-fiscale                | Data iscrizione al Registro:             | 62553        |
| Sedi                                                | Data ultima convalida:                   | 07/11/2008   |
| Affiliazione                                        | Pata ultima stampa                       | 17/11/2002   |
| Legale rappresentante                               |                                          |              |
| Atto costitutivo/Statuto                            | Numero iscrizione Albo:                  | SAR00005/2 1 |
| Impianto di gioco                                   | Data rinnovo Albo:                       | 07/11/2008   |
| Dirigenti e tecnici                                 | Data di prima iscrizione all'Albo:       | 07/11/2008   |
| Tabella tesserati                                   |                                          |              |
| Bilancio sociale e<br>coordinate bancarie           | Nome Società/Associazione:               |              |
| ▼ Stampe                                            | Codice/Matricola/Numero<br>Affiliazione: |              |
| Certificato Iscrizione                              | Email Utenza:                            |              |
| Dichiarazione<br>Sostitutiva                        | cinan otcinza.                           |              |
| Certificato Iscrizione<br>Albo Sardegna             |                                          |              |
|                                                     |                                          |              |

- L'Ufficio RAS collegandosi al programma visualizzerà la dichiarazione sostitutiva che conterrà in calce informazioni suppletive sulle iscrizioni completate per ogni rapporto di affiliazione esistente
- Verificata la posizione regolare nel Registro del CONI di ogni affiliazione in atto, l'Ufficio RAS convaliderà la richiesta di iscrizione oppure il rinnovo
- La scheda n° 1 "stato iscrizione" si modificherà con le ulteriori informazioni mostrando anche lo <u>stato regolare dell'iscrizione</u> <u>all'Albo della Regione Sardegna</u>
   Usando il tasto "Certificato Iscrizione Albo Sardegna" del menù "Servizi" la società può stampare il documento

#### pag. 42 Iscrizione e Rinnovo all'Albo della Sardegna

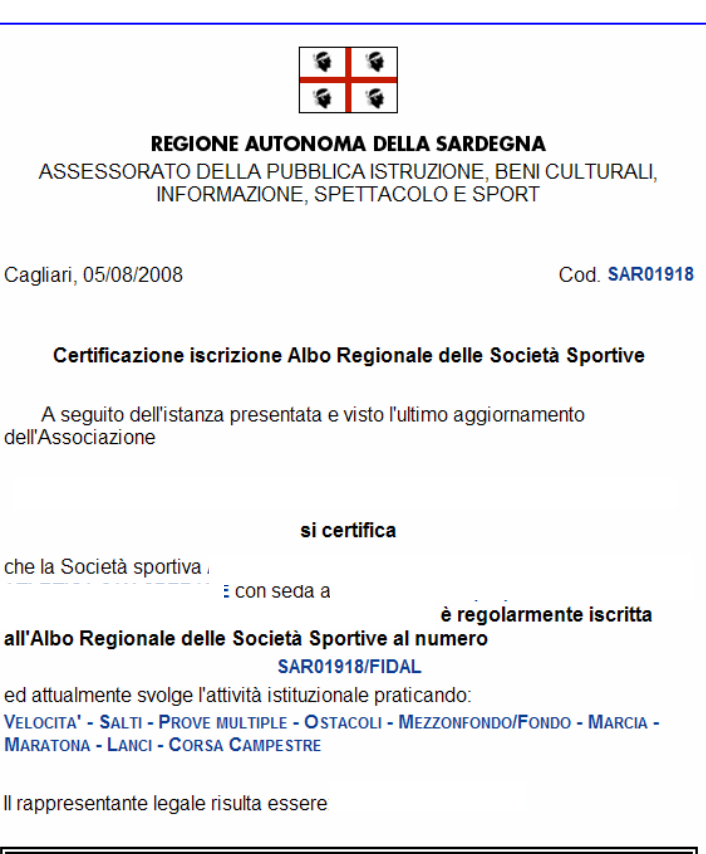

La presente certificazione ha validità fino al 31/12/200-

 La permanenza nell'Albo della Regione Sardegna è sottoposta a verifica alla data del <u>15 marzo di ogni</u> <u>anno</u>

 Tutte le associazioni e società sportive nel periodo 1 gennaio /15 marzo devono aggiornare i propri dati. Per facilitare tale adempimento al 31 dicembre di ogni anno le informazioni che devono essere obbligatoriamente aggiornate saranno oscurate. Con l'occasione si consiglia di verificare l'esattezza anche di tutte le altre

NOTA – A tutela dell'attendibilità dei dati inseriti per la permanenza nell'Albo della Regione Sardegna, dopo la convalida da parte dell'Ufficio RAS, non sarà possibile apportare correzioni alle schede nn° 7,8,9. Per esigenze particolari inviare una segnalazione a <u>registro@coni.it</u>